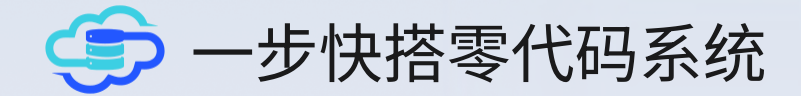

# 配置分享 - 游戏行业

魔兽世界 - 制造、采集专业 进销存

☆ 配置难度: ★★★★★

🛱 上手时间: 2分钟

≪ 导入配置: 支持一键导入

https://www.onesetapp.com

### 什么是零代码、低代码系统

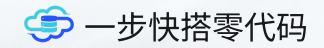

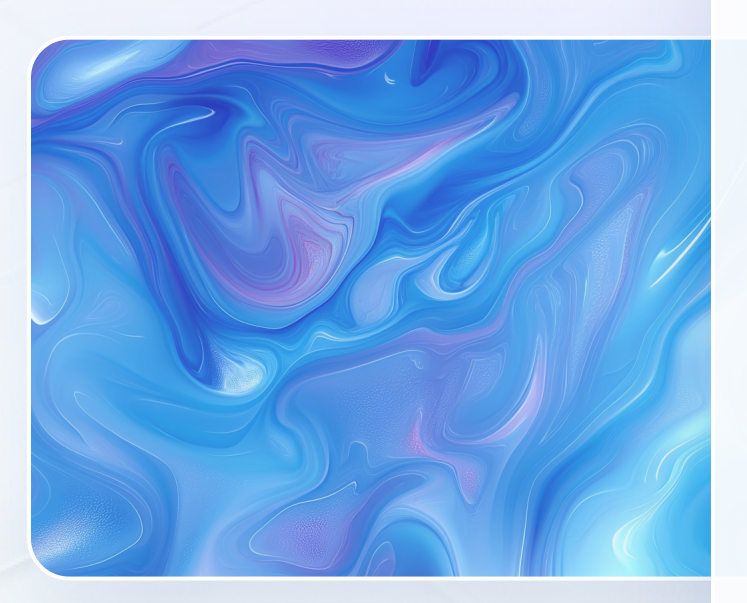

### 无需开发,功能自搭

零代码(低代码)让没有编程经验的用户也能轻松创建专业应 用。通过可视化界面和灵活配置,用户可以快速实现自己的需 求,无额外成本投入

覆盖全行业,零售、教育、物流、制造业、餐饮、游戏、电商、 科技等,一套系统享用全行业功能

我们提供私有化部署方案,快速拥有属于自己的零代码系统

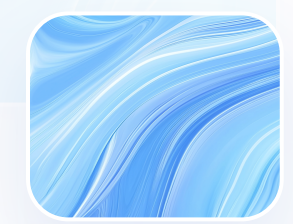

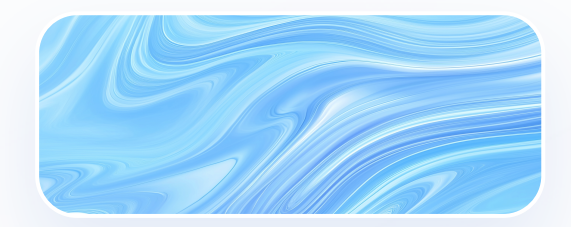

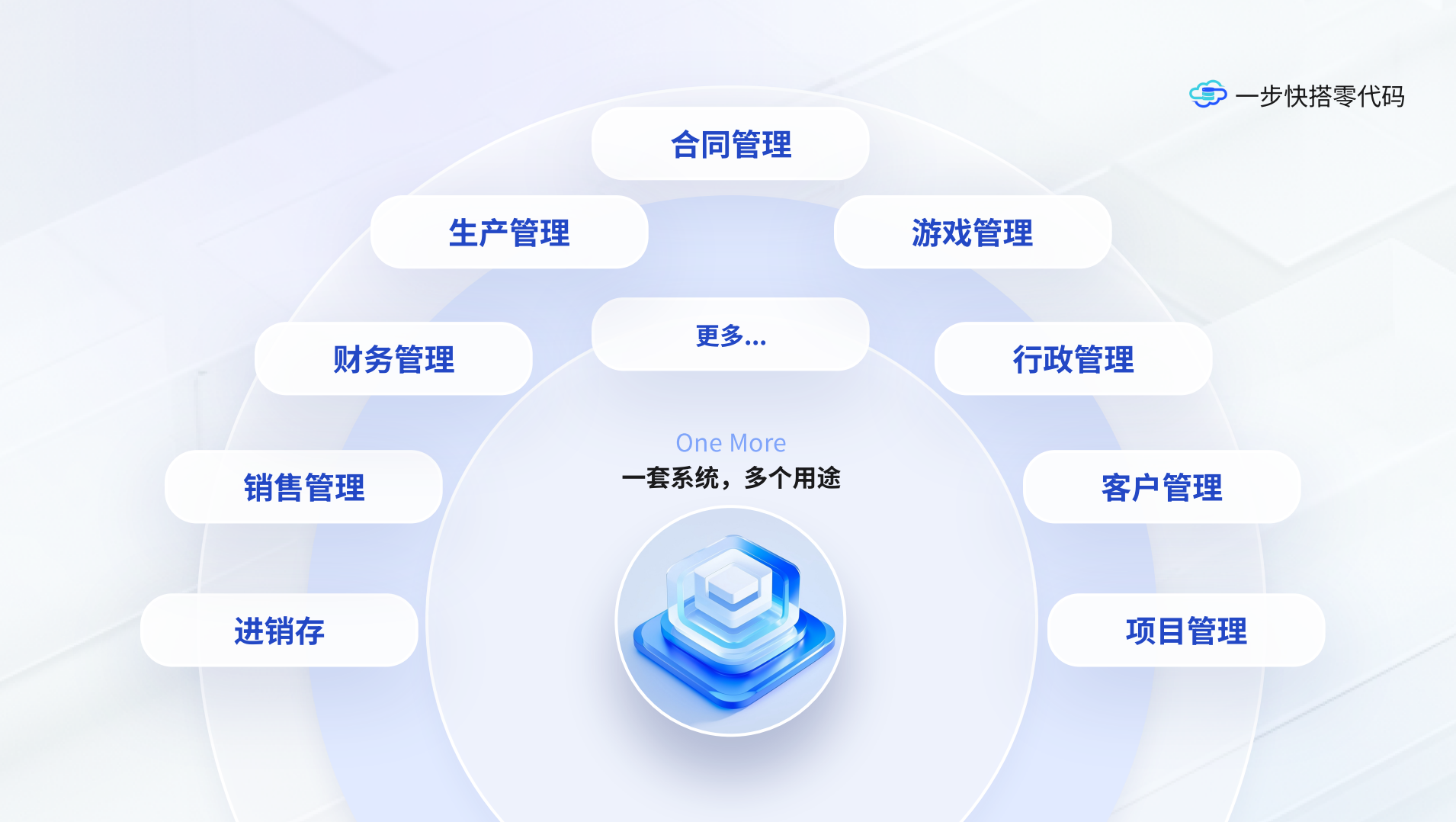

### 我们的优势

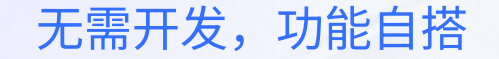

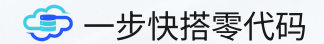

Key.2

Key.4

## Key.1

### 快速上线,无技术门槛

所有功能通过后台配置搭建,用户无需编写任何 代码即可快速创建功能,极大缩短了开发周期

### 容器化部署,一键私有化

借助Docker容器化部署和一键安装脚本,快速 实现高效、稳定的应用上线,快速私有化部署

Key.3

### 无需额外预算

传统开发中,修改需求意味着增加预算和开发时 间。零代码平台可以随时调整需求,节省了成本

### 快速导入配置

直接导入现有的配置,立刻使用丰富的功能,无 需重复配置,节省大量时间和精力

## 功能介绍

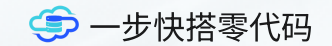

# 01.

# 配置介绍

分析游戏中的制造专业、采集专业的利润和成本,制造 商品销售、采集材料销售情况等

## 功能介绍

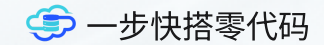

# 主要功能

# 01.

### 采集入库

记录采集时长,材料明细

# 02.

### 制造商品

记录制造商品成本,消耗 精力,拍卖信息,计算利 润

### 商品信息

03.

记录所有使用材料、装 备、附魔图纸等信息,监 控库存信息

## 04.

### 仪表盘

将所有数据汇总生成图形 报表,分析利润、成本、 投入时间等信息

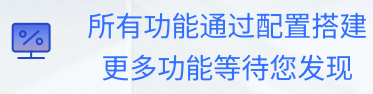

|            | 三步   | 【記書● ∨ / 商品信息 |       |         |       |         | 9. j. X 🛪                        | • 快搭01    |
|------------|------|---------------|-------|---------|-------|---------|----------------------------------|-----------|
| 基础信息     ^ | 商    | 品名称:          | 所属专业: | ~       |       |         |                                  | ٩         |
| 商品信息       |      |               |       |         |       |         | <ul><li>④ 添加</li><li>・</li></ul> | C         |
| 配方信息       | 亮灯   | 商品名称 🔷        | 库存数 🔷 | 拍卖中数量 🔷 | 所属专业  | 专业分类    | 关联配方                             | 操作        |
| 角色信息       | 0    | 重调的保险开关 🚖 🚖   | 0     | 0       | 工程学   | 安全组件    |                                  | C 🗘       |
| 出库・・・      | 0    | 重调的保险开关 🚖 🚖   | 0     | 0       | 工程学   | 安全组件    |                                  | C 🛈       |
| 盘          | 0    | 重调的保险开关 🚖     | 0     | 0       | 工程学   | 安全组件    |                                  | C 🗘       |
|            | 0    | 诘责转移装置 🚖 🊖 🚖  | 0     | 0       | 工程学   | 安全组件    |                                  | C 🗘       |
|            | 0    | 诘责转移装置 🌪 🌪    | 0     | 0       | 工程学   | 安全组件    |                                  | C 🗘       |
|            | 0    | 诘责转移装置 🚖      | 0     | 0       | 工程学   | 安全组件    |                                  | C 🕇       |
|            | 0    | 复杂的保险丝盒 🊖 🌪   | 0     | 0       | 工程学   | 安全组件    | -                                | C 🗘       |
|            | 0    | 复杂的保险丝盒 🚖 🊖   | 0     | 0       | 工程学   | 安全组件    |                                  | C 🗘       |
|            | 0    | 复杂的保险丝盒 🚖     | 0     | 0       | 工程学   | 安全组件    | -                                | C 🛈       |
|            | 0    | 一堆锈蚀的碎片       | 0     | 0       | 工程学   | 制作材料    | 隐匿混沌模组,能量重分配信标,一袋便携手             | C 🗘       |
|            | 0    | 异想导线 🊖 🊖 🚖    | 0     | 0       | 工程学   | 零件      | 诘责转移装置                           | C 🗘       |
|            | 0    | 异想导线 🚖 🚖      | 0     | 0       | 工程学   | 零件      | 隐匿混沌模组,能量重分配信标,一袋便携手             | C 🛈       |
|            | ┛ 列表 | Ē             |       |         | 50条/页 | ∕ ≪ < 1 | 2 3 > 》前往 1 页:                   | 共 123 条记录 |

| 🥌 一步快搭      | Ξ 基础信息 ∨ /角色信息 |           |        |         | Q û 🔀 🗴 🧟 快搭01                      |           |
|-------------|----------------|-----------|--------|---------|-------------------------------------|-----------|
| 基础信息 ^      | 角色专业:          | 服务器: 🔻    |        |         | ٩                                   | 🥏 一步快搭零代码 |
| 商品信息        |                |           |        |         | <ul> <li>⊕ 添加</li> <li>C</li> </ul> | 系统截图      |
| 配方信息        | 角色名称           | 服务器       | 角色专业   | 操作      |                                     | 角色信息      |
| 角色信息        | 量子号XYY         | 末日使者(10区) | 采矿 草药学 |         |                                     |           |
| 入库出库      ~ | 纳米号WYY         | 末日使者(10区) | 附魔 剥皮  |         |                                     |           |
| 仪表盘         | 小号HEI          | 末日使者(10区) | 裁缝 附魔  |         |                                     |           |
|             | 中号MYY          | 末日使者(10区) | 附魔 珠宝  |         |                                     |           |
|             | 大号HYY          | 末日使者(10区) | 工程学附廣  |         |                                     |           |
|             | 穿越号PYY         | 末日使者(10区) | 裁缝 剥皮  | C Ō     |                                     |           |
|             | 微小号FYY         | 末日使者(10区) | 铭文 炼金  |         |                                     |           |
|             |                |           |        |         |                                     |           |
|             |                |           |        |         |                                     |           |
|             |                |           |        |         |                                     |           |
|             |                |           |        |         |                                     |           |
|             |                |           |        |         |                                     |           |
|             |                |           | 10条/页  | ☞ ≪ < 1 | > 》 前往 1 页 共7条记录                    |           |

| 🗐 一步快搭     |               | 采集入库 |         |        |      |        | с ф X            | 🔉 💽 快搭01 |           |
|------------|---------------|------|---------|--------|------|--------|------------------|----------|-----------|
| 基础信息     ~ | 商品分类:         |      | 商品所属专业: |        |      |        |                  | ٩        | 🥌 一步快搭零代码 |
| 入库出库 个     |               |      |         |        |      |        |                  | ⊕ 添加 C 📲 | 系统截图      |
| 采集入库       | 1             | 单号   | 入库种类    | 入库总数   | 投入时长 | 角色名称   | 开始时间             | 操作       | 采集入库      |
| 分解入库       | CJ20241119002 |      |         | - 947  | 1    | 量子号XYY | 2024-11-19 21:17 |          |           |
| 制造商品       | CJ20241120003 |      |         | - 1950 | 2    | 量子号XYY | 2024-11-20 21:20 |          |           |
| 商品销售       | CJ20241121005 |      |         | - 2186 | 2.5  | 量子号XYY | 2024-11-21 20:45 |          |           |
| 商品采购       |               |      |         |        |      |        |                  |          |           |

仪表盘

10条/页 🔻 < 🕇 > 》 前往 1 页 共3条记录

| 🥌 游戏管理     |   | 亘 进       | 销存-游戏业-魔兽 > / 入库 | 快搭01    |          |                |       |       |      |       |         |         |
|------------|---|-----------|------------------|---------|----------|----------------|-------|-------|------|-------|---------|---------|
| 进销存-游戏业-魔兽 | ^ | 查         | 甸权限: 全部          | 制作时间: 请 | 选择日期 📋   | 剩余数量: >=       |       | 角色名   | 称:   |       |         | 一步快搭零代码 |
| 基础信息       | ~ |           |                  |         |          | •              |       |       |      |       |         | 系统截图    |
| 入库出库       | ^ |           |                  |         |          |                |       |       |      | ④ 添加  | C       | 制造商品    |
| 采集入库       |   | 灯 🗢       | 商品名称             | 角色名称    | 投入单价 🔷   | 利润总额 🔷         | 剩余数 🔷 | 计划数 🔷 | 实际数  | 操     | ſF      |         |
| 八切入中       |   | ightarrow | 灿能威权 🚖 🚖 🚖       | 纳米号WU   | 2,054.24 | 677.6          | 0     | 3     | 3    | ⊕ 7⊒  |         |         |
| 分)將入)年<br> |   | 0         | 灿能威权 🚖 🊖 🚖       | 大号HU    | 2,102.34 | 659.6          | 0     | 4     | 4    | ⊕ ⊒   | C D     |         |
| 制造商品       |   | 0         | 灿能威权 🚖 🚖 🚖       | 中号MEI   | 2,105.94 | 1,008.7        | 0     | 5     | 5    | ⊕ 7⊒  | C 1     |         |
| 商品销售       |   | 0         | 万能蓝玉 🚖 🚖 🊖       | 中号MEI   | 1,127.58 | 788.9          | 0     | 4     | 5    | ⊕ 7⊒  | C D     |         |
| 商品采购       |   | 0         | 灿能威权 🚖 🚖 🚖       | 小号HEI   | 1,860.25 | 611.5          | 0     | 2     | 2    | ⊕ 7⊒  | C Ū     |         |
| 仪表盘        |   | 0         | 灿能威权 🚖 🚖 🚖       | 中号MEI   | 1,861.17 | 1,519.4        | 0     | 5     | 5    | ⊕ ₽   | C D     |         |
|            |   | 0         | 灿能威权 🚖 🚖 🚖       | 纳米号WU   | 1,858.12 | 1,231.5        | 0     | 4     | 4    | ⊕ ⊒   |         |         |
| 亮灯信息       |   | 0         | 灿能威权 🚖 🊖 🚖       | 大号HU    | 2,220.51 | -490.6         | 0     | 9     | 9    | ⊕ ⊒⊒  |         |         |
| ○ 亏损       |   | 0         | 灿能威权 🚖 🚖 🚖       | 小号HEI   | 2,003    | 981.3          | 0     | 4     | 4    | ⊕ ⊒⊒  |         |         |
|            |   | 0         | 灿能威权 🚖 🊖 🚖       | 中号MEI   | 2,006    | 1,476.8        | 0     | 6     | 6    | ⊕ 7⊒  |         |         |
|            |   |           |                  |         |          |                |       |       |      |       |         |         |
|            |   | 合计        |                  |         |          | 360,179.7      |       |       |      |       |         |         |
|            |   | ┛ 列表      |                  |         | 10条/页 🔻  | « < <b>1</b> 2 | 3 4   | 5 > > | 》 前往 | 1 页 共 | 132 条记录 |         |

#### × [进销存-魔兽-制造商品 ℓ - 列表 ℓ] - 列表查询设计

通用选项

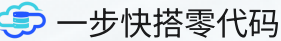

制造商品配置页面

Ⅲ 表格 Q 搜索 团 参数 ⑫ 操作

| ④ 添加 | 朣 排序 | ■ 汇总行 |
|------|------|-------|

| 序号 | ② 绑定标题           | [2] 标题 | 🛛 显示格式 | 格式附加参数 | 对齐       | 列宽  | 自 | 操作 |
|----|------------------|--------|--------|--------|----------|-----|---|----|
| 1  | ≔ 亮灯             | ΧŢ     | 显示图标   | -      | 居左 居中 居右 | 60  |   | Ū  |
| 2  | ≔ 商品-名称 - 单行文本   | 商品名称   | 直接显示   | -      | 居左居中居右   | 200 |   | Û  |
| 3  | ⊟ 角色名称 - 单行文本    | 角色名称   | 直接显示   | -      | 居左 居中 居右 | 120 |   | Ð  |
| 4  | 這投入成本单价 - 金额(3位) | 投入单价   | -      | -      | 居左 居中 居右 |     |   | Ð  |
| 5  | ☞ 利润总额           | 利润总额   | -      | -      | 居左 居中 居右 | 150 |   | Ð  |
| 6  | 毌 剩余数量           | 剩余数    | -      | -      | 居左 居中 居右 | 90  |   | Ð  |
| 7  | 듣 计划制造数量 - 整数    | 计划数    | -      | -      | 居左 居中 居右 | 90  |   | Ð  |
| 8  | 듣 实际制造数量 - 整数    | 实际数    | -      | -      | 居左 居中 居右 | 90  |   | Ð  |
| 9  | ≔ 拍卖成功数量 - 整数    | 拍卖数    | -      | -      | 居左 居中 居右 | 90  |   | Ð  |
| 10 | 듵投入成本总额 - 金额(3位) | 投入总额   | -      | -      | 居左 居中 居右 | 130 |   | Ð  |
| 11 | ≔ 消耗精力 - 整数      | 消耗精力   | -      | -      | 居左 居中 居右 |     |   | Ū  |

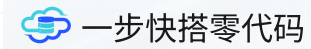

系统截图

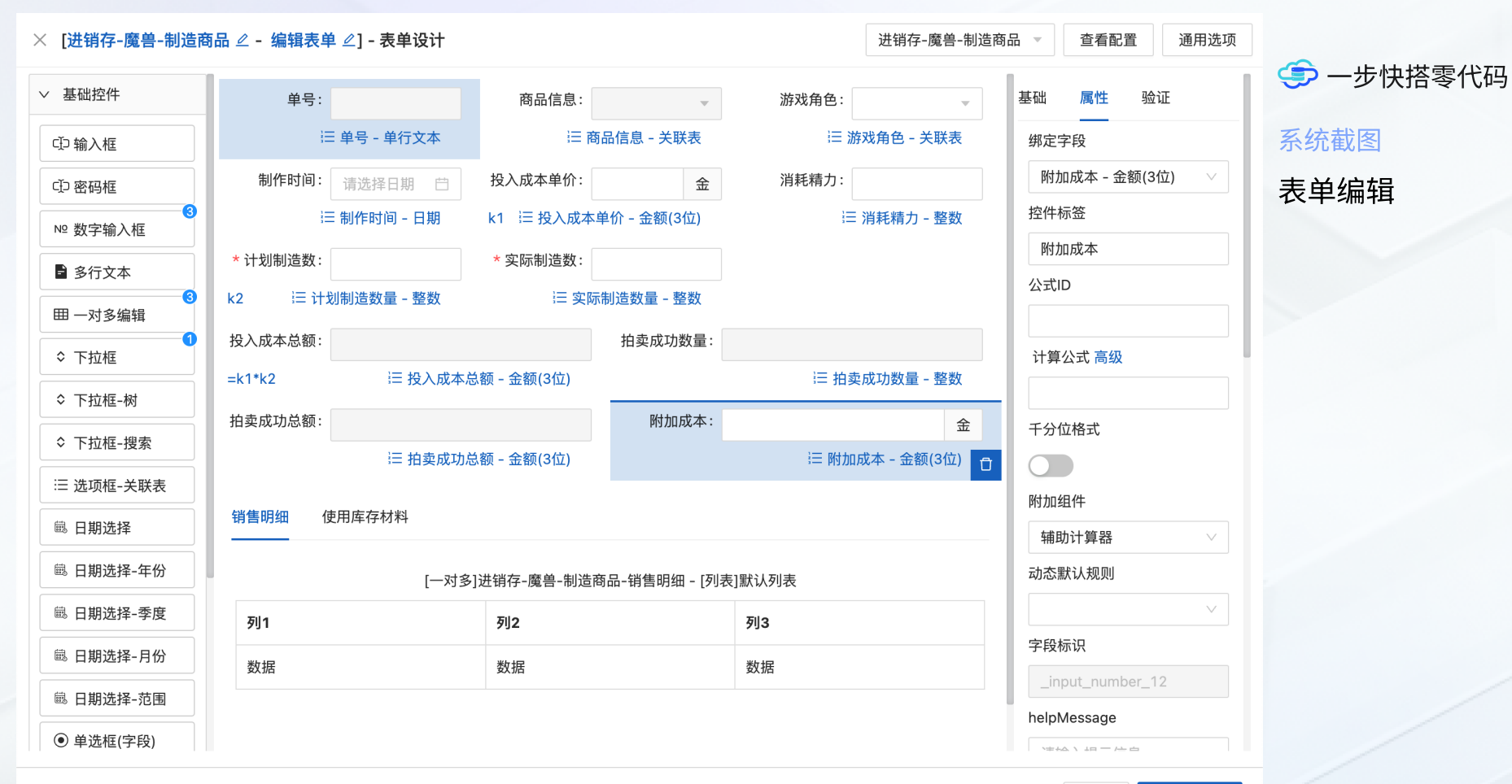

取 消 保存并关闭

#### > [进销存-魔兽-制造商品] 编辑显示标题

| 模式            |                                     | * 主表类型  |      |     | * 算法类型      |      |  |
|---------------|-------------------------------------|---------|------|-----|-------------|------|--|
| 简单模式          | 高级模式                                | 单字段     | 多对多  | 一对多 | 字符拼接        | 数字算法 |  |
| * 标题描述        |                                     |         |      |     |             |      |  |
| 利润总额 - フ      | 5 0                                 |         |      |     |             |      |  |
| * 计算公式        |                                     |         |      |     |             |      |  |
| (([k1] - [k2] | * [k3]) - [k1]* [num:0.05]) / [num: | :10000] |      |     |             |      |  |
| 高级            |                                     |         |      |     |             |      |  |
| 自定义规则 - 劉     | 牧字算法                                |         |      |     |             |      |  |
| 单字段           | 拍卖成功总额 - 金额(3位)                     | Û       | 公式ID | k1  | ÷           |      |  |
| 单字段           | 投入成本单价 - 金额(3位)                     | Ū       | 公式ID | k2  | ÷           |      |  |
| 单字段           | 拍卖成功数量 - 整数                         | Ū       | 公式ID | k3  | ÷           |      |  |
| 单字段           | 附加成本 - 金额(3位)                       | Ū       | 公式ID | k4  | <b>(</b> +) |      |  |
| 结果格式:         | 千分位 🗸 🔰 1                           |         |      |     |             |      |  |

### 🥩 一步快搭零代码

系统截图

计算利润

| 土衣  辻钥仔-魔岩-利逗冏。 | [主表] | 进销存- | -魔兽- | 制造商品 | 1 |
|-----------------|------|------|------|------|---|
|-----------------|------|------|------|------|---|

| ⊕ 系统自增ID | ④ 创建时间     | ④ 最后编辑时间 | 投入成本单价  | ④ 消耗精力         | ④ 消耗库存总数      |
|----------|------------|----------|---------|----------------|---------------|
|          | ○ 生U/E 叶/司 | ○ 변화대까르  | ◇拍击式计台施 | ╭ セス \ cb ★ 兰齋 | ☆ ☆ /戸生心生米/ 早 |

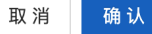

1

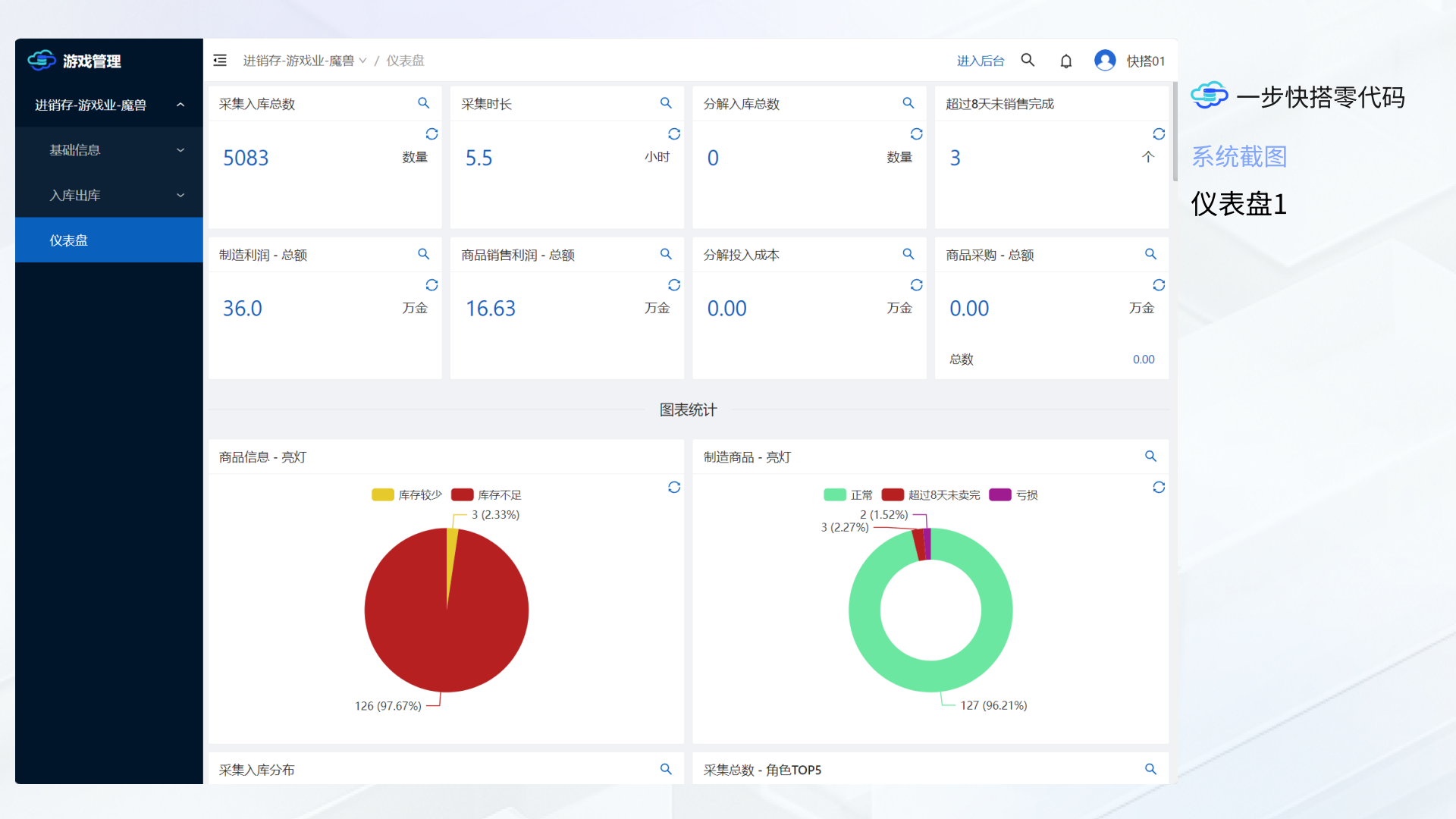

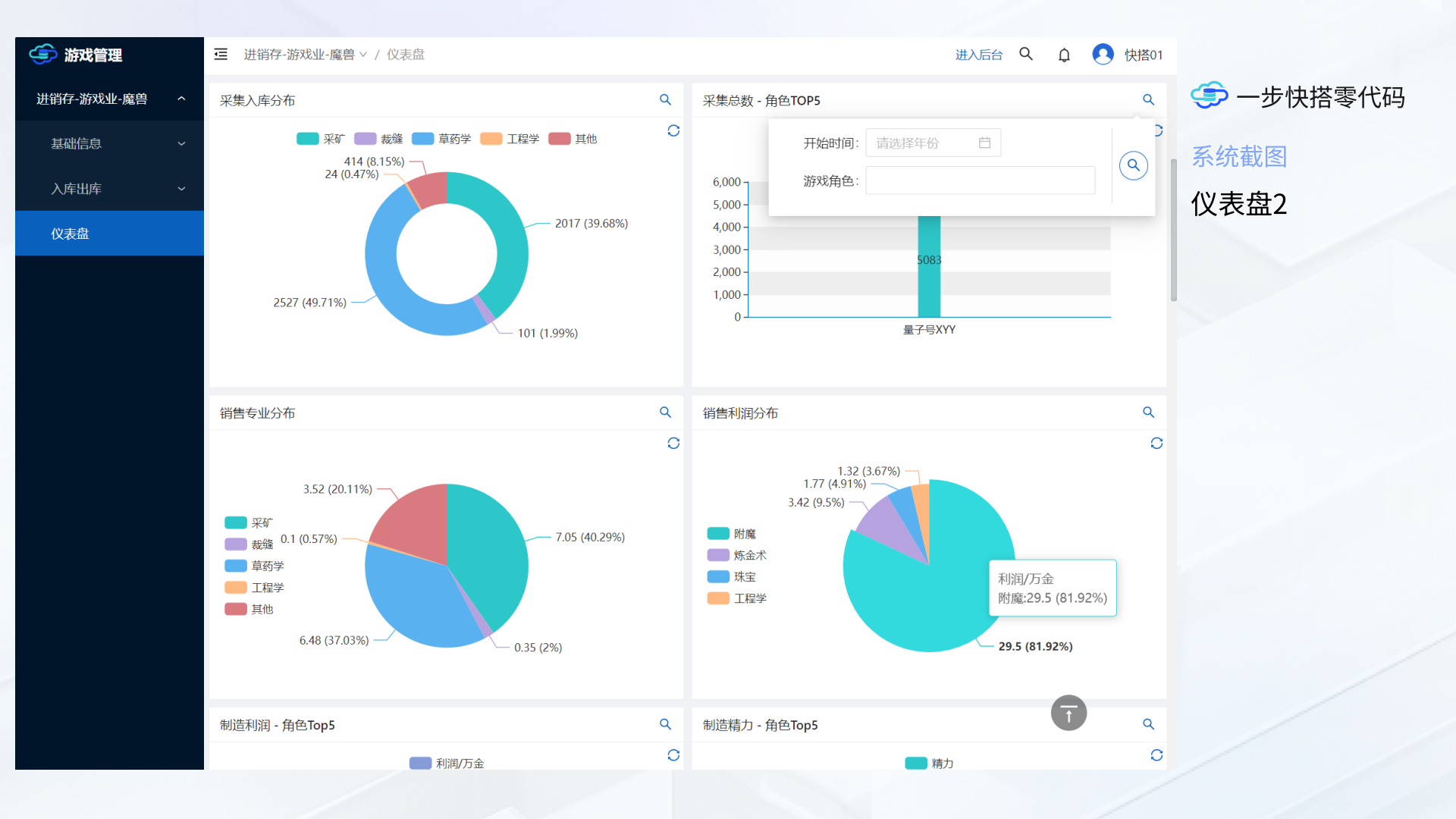

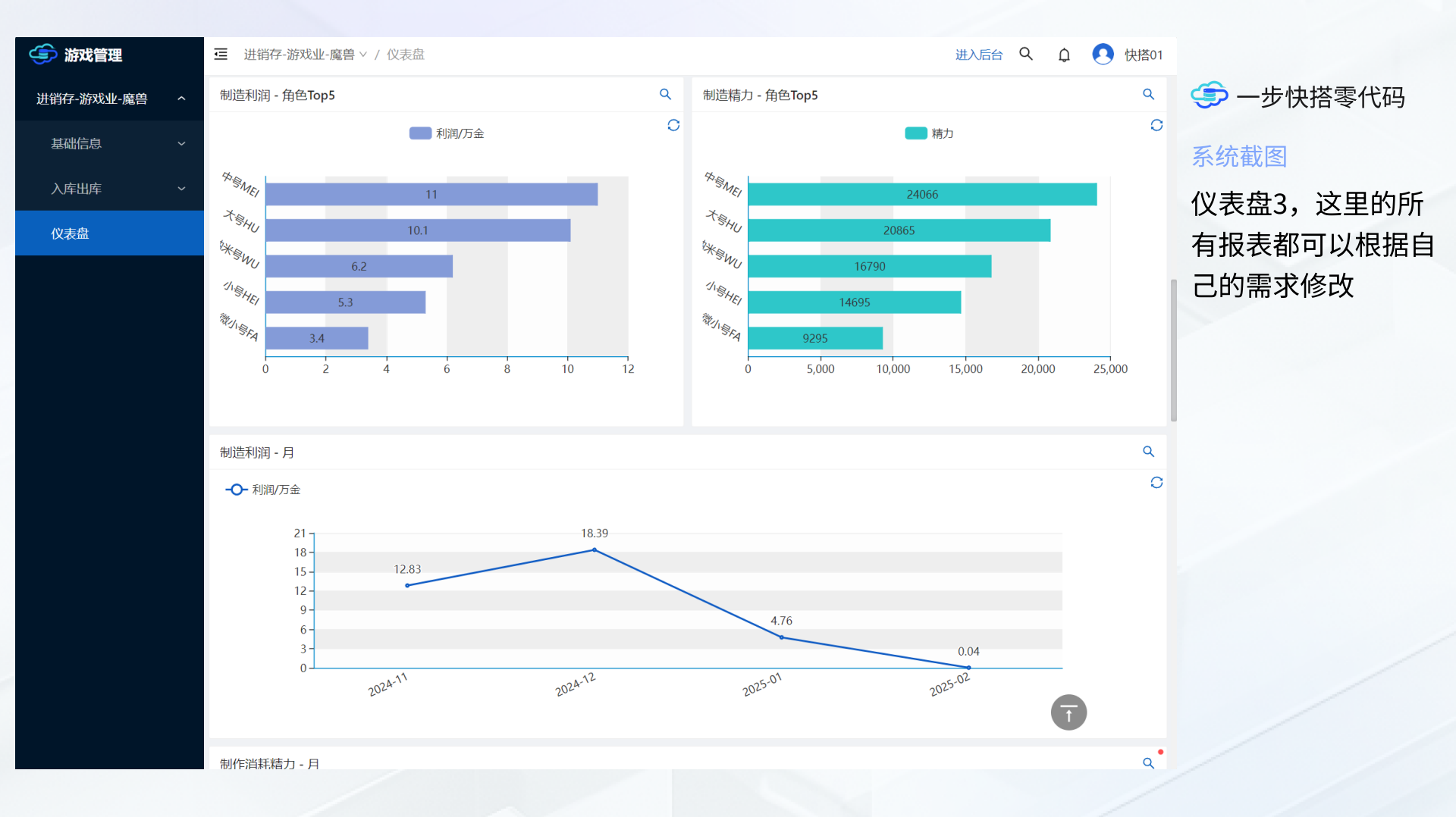

| × [进销存-魔兽-制造商品 ∠]   | - 统计设计   |                  |   |        | 进销存-魔      | 兽-制造商品 | ▼ 査                                          | 看配置 | 通用选项 |
|---------------------|----------|------------------|---|--------|------------|--------|----------------------------------------------|-----|------|
| 田 基础 Q 搜索           |          |                  |   |        |            |        |                                              |     |      |
| * 统计数据库表            |          | * 卡片标题           |   | 制造利    | 润 - 角色Top5 | i      |                                              |     | ۹    |
| 进销存-魔兽-制造商品         | ~        | 制造利润 - 角色Top5    | 8 |        |            | 利润     | 1/万全                                         |     | 0    |
| 卡片宽度                |          | 点击数据弹出框列表        |   |        |            |        | <i>,,,,</i> ,,,,,,,,,,,,,,,,,,,,,,,,,,,,,,,, |     |      |
| 50                  | %        | 进销存-魔兽-制造商品 - 列表 | ~ | Mit 7  | 18         |        |                                              |     |      |
| 整体过滤条件              |          | * 分组标题           |   | Mit2   |            | 98     |                                              |     |      |
| 请选择                 |          | 角色名称 - 单行文本      | ~ | Mister |            |        |                                              |     |      |
| *显示的最大数量            |          |                  |   | ~4,3   |            | 128    |                                              |     |      |
| 5                   |          |                  |   | 0      | 30         | 60     | 90                                           | 120 | 150  |
| * 排序规则              |          |                  |   |        |            |        |                                              |     |      |
| 数据 - 利润/万金 [14] 倒序] | 设置       |                  |   |        |            |        |                                              |     |      |
|                     |          |                  |   |        |            |        |                                              |     |      |
| 图表样式                |          |                  |   |        |            |        |                                              |     |      |
| * 图表标签位置            | * 图表标签布局 | 图表显示类型           |   |        |            |        |                                              |     |      |
| 」页部-中间              | ◇ 水平 垂直  | 水半图 垂自图          |   |        |            |        |                                              |     |      |
| X轴 文本角度             | Y轴 文本角度  |                  |   |        |            |        |                                              |     |      |
| 请输入                 | -30      |                  |   |        |            |        |                                              |     |      |

保存并关闭 保存 取消

(今) 一步快搭零代码

这是其中一个报表的

后台配置,您可以随

系统截图

意修改

0

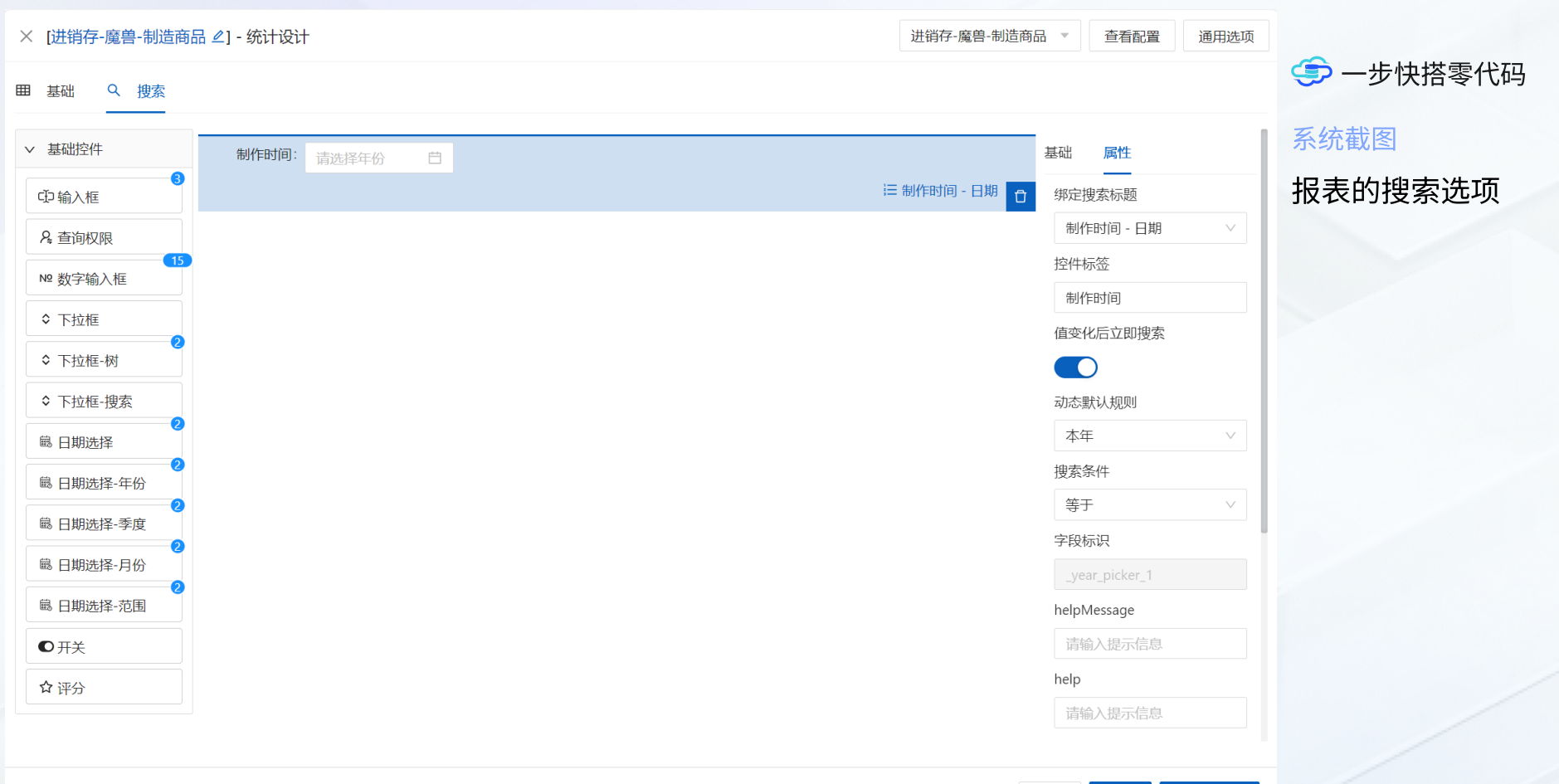

| $\times$ | [进销存- | ·魔兽· | -制造商品 | _]- | 数据库 |
|----------|-------|------|-------|-----|-----|
|----------|-------|------|-------|-----|-----|

| 单字段                     | 多对多   | 一对多 | 显示标题 | 表单管理 | 列表查询 | 查询权限 | 导入模板 | 自定义条件 | 亮灯配置 | 主表统计 | 更新    |
|-------------------------|-------|-----|------|------|------|------|------|-------|------|------|-------|
| 刷新数                     | 据     |     |      |      |      |      |      |       |      | 添    | л Q X |
| 图标                      | 亮灯名称  |     |      |      |      | 备注   | 规则   | 」数 权  | 重    | 默认   | 操作    |
| ightarrow               | 正常    |     |      |      |      | -    | 默    | 认 1   | C    | 默认   |       |
| Ê                       | 超过3天未 | 卖完  |      |      |      | -    | 2    | 2     |      | 设置   |       |
| Ê                       | 超过8天未 | 、卖完 |      |      |      | -    | 2    | 2 3   | C    | 设置   | C Ō   |
| $\overline{\mathbf{i}}$ | 亏损    |     |      |      |      | -    | 1    | 区 4   | ß    | 设置   |       |

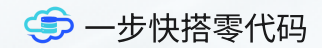

### 系统截图

这是其中一个表的亮 灯配置,可以根据自 己的需求修改规则、 颜色、图标

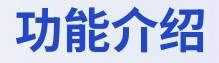

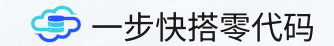

# 02.

# 配置导入

直接导入现有的配置,立刻使用丰富的功能, 无需重复配置,节省大量时间和精力。

| 🔄 快搭演示系统                              | ☲ 快搭模块 ∨ / 配置导入 (系统后台) |      |           |           |         |                  |        |      |                            |
|---------------------------------------|------------------------|------|-----------|-----------|---------|------------------|--------|------|----------------------------|
| 団 系统参数                                | 导入历史                   | 导入历史 |           |           |         |                  |        |      | 🥏 一步快搭零代码                  |
| ⑦ 快搭模块 ^                              | 导入标识                   | 版本   | 成功        | 生效        | 创建人     | 导入时间             | 清理人    | 操作   | 配置导入                       |
| 数据库表                                  | 客户管理-眼镜店01             | 1    | $\oslash$ | $\oslash$ | (今) 快搭  | 2025-02-06 16:48 |        | 清理配置 | [<br>切 描 到 系 统 后 台 进 λ 【 快 |
|                                       | 进销存-游戏行业-魔兽世界01        | 1    | $\odot$   | $\oslash$ | 2 超级管理员 | 2025-02-04 14:40 |        | 清理配置 | 搭模块】-【配置导入】                |
| 通用选项                                  | 进销存-游戏行业-魔兽世界01        | 1    | $\odot$   | $\otimes$ | 2 超级管理员 | 2025-01-29 21:05 | 2 超    | Ū    |                            |
| 统计报表                                  | 项目管理-通用行业01            | 1    | $\oslash$ | $\oslash$ | (手) 快搭  | 2025-01-02 14:54 |        | 清理配置 | 点击【导入配置】                   |
| 前台菜单                                  | 人力资源-招聘01              | 1    | $\odot$   | $\oslash$ | (手) 快搭  | 2025-01-02 14:52 |        | 清理配置 |                            |
| 配置导出                                  | 627614898548805        | 1    | $\oslash$ | $\oslash$ | (手) 快搭  | 2024-12-28 22:23 |        | 清理配置 |                            |
|                                       | 进销存-游戏行业-魔兽世界01        | 1    | $\odot$   | $\otimes$ | 🇊 快搭    | 2024-12-24 16:05 | 2 超    | Ū    |                            |
| 1111111111111111111111111111111111111 | CRM-软件行业01             | 1    | $\odot$   | $\oslash$ | (手) 快搭  | 2024-12-24 16:05 |        | 清理配置 |                            |
| ③ 系统管理 ~                              | 进销存-游戏行业-魔兽世界01        | 1    | $\oslash$ | $\otimes$ | 2 超级管理员 | 2024-12-24 15:40 | (今) 快打 | Ū    |                            |
| me 关于                                 | CRM-软件行业01             | 1    | $\odot$   | $\otimes$ | 2 超级管理员 | 2024-12-24 15:38 | 🅞 快打   | Ū    |                            |
|                                       |                        |      |           |           |         |                  |        |      |                            |

共 10 条数据 1 10 条/页 >

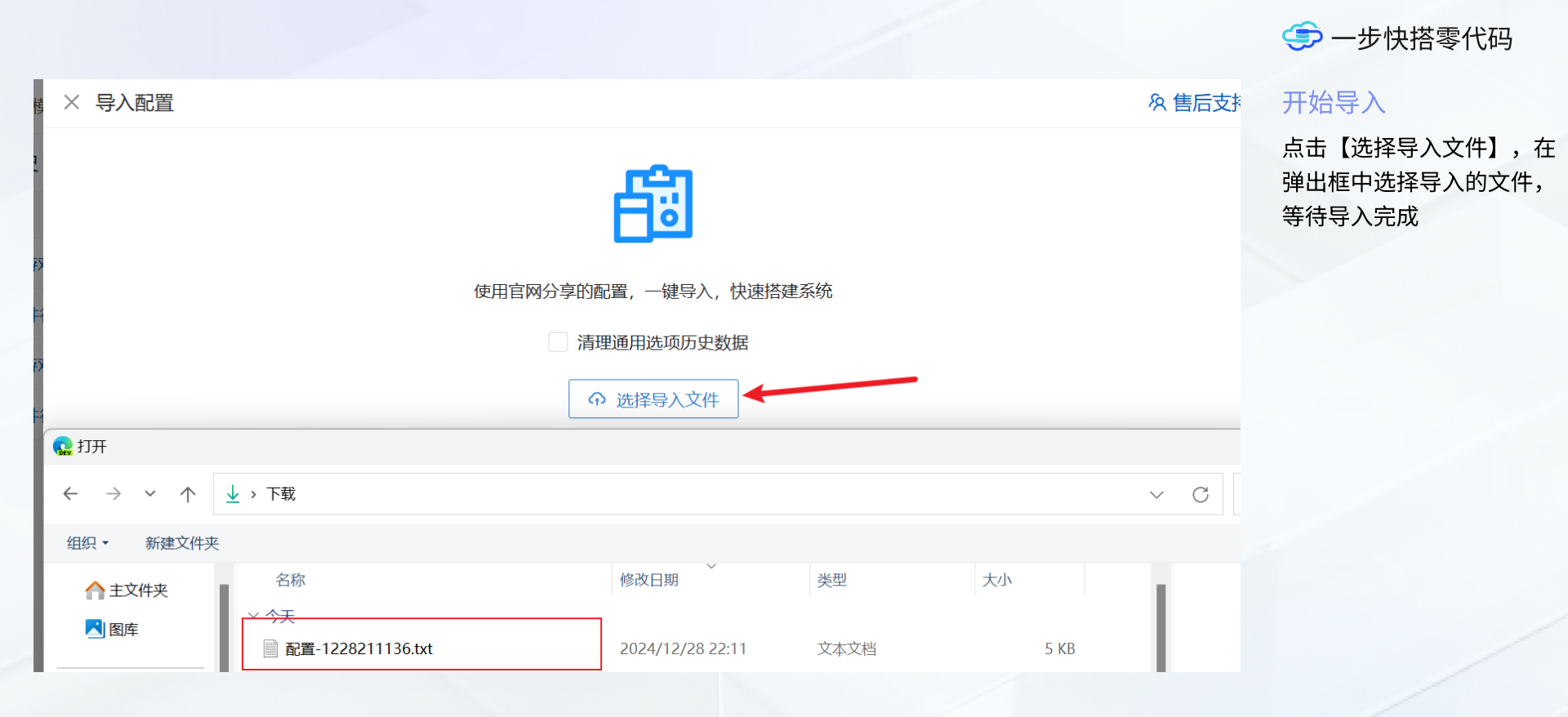

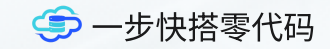

### 完成导入

导入配置 🗌 📿 💥

返回列表页面,可以看到我 们导入的配置,现在就可以 开始使用上述的全部功能 了,您也可以自行修改其中 的配置,来满足自己的需求

清理配置:如果后续需要对 当前配置进行升级,可以先 清理配置,清理配置不会清 理使用数据,重新导入后可 以使用新版本的配置(如果 您已对当前配置进行了修 改,建议不要升级,因为清 理配置会清理掉你修改的配 置)

| 导入标识            | 版本 | 成功        | 生效        | 创建人     | 导入时间             | 清理人  | 操作   |
|-----------------|----|-----------|-----------|---------|------------------|------|------|
| 627614898548805 | 1  | $\oslash$ | $\oslash$ | ● 快搭    | 2024-12-28 22:23 |      | 清理配置 |
| 进销存-游戏行业-魔兽世界01 | 1  | $\oslash$ | $\oslash$ | € 快搭    | 2024-12-24 16:05 |      | 清理配置 |
| CRM-软件行业01      | 1  | $\oslash$ | $\oslash$ | € 快搭    | 2024-12-24 16:05 |      | 清理配置 |
| 进销存-游戏行业-魔兽世界01 | 1  | $\oslash$ | $\otimes$ | 2 超级管理员 | 2024-12-24 15:40 | ● 快搭 | Ū    |
| CRM-软件行业01      | 1  | $\oslash$ | $\otimes$ | 2 超级管理员 | 2024-12-24 15:38 | ● 快搭 | Ū    |

导入历史

### 功能介绍

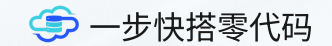

# 03.

# 制造商品演示

结合魔兽世界的商业插件(CraftSim),可以 快速的记录制造成本录入到系统中,下面将介 绍具体操作

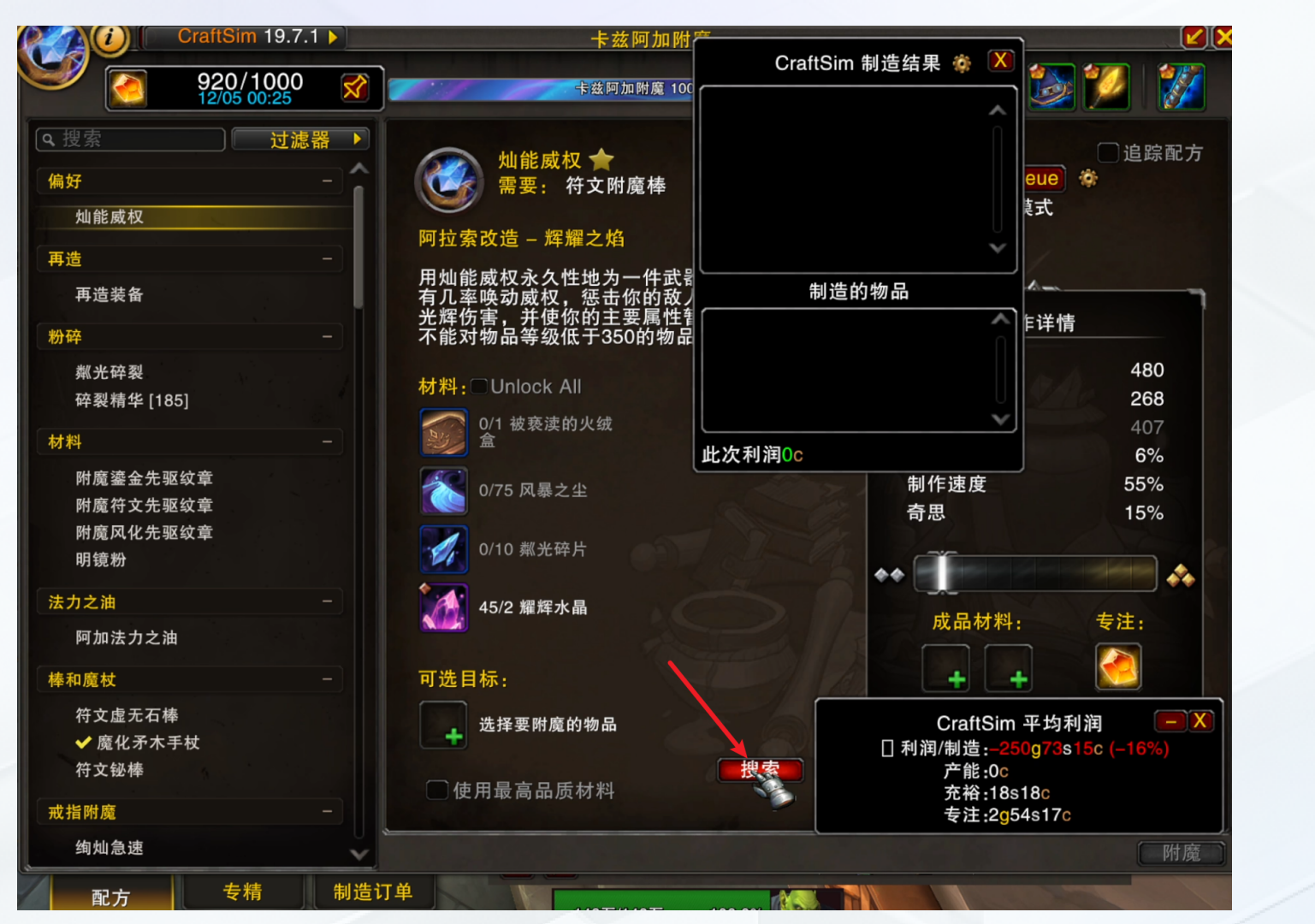

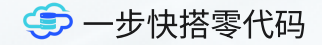

### 刷新成本

首先,找到想制作的商品, 打开拍卖行页面,并打开专 业制造页面,点击下方的 【搜索】按钮,这一步是将 商品的材料和商品售卖价格 刷新,让插件能够计算出最 新的制作成本

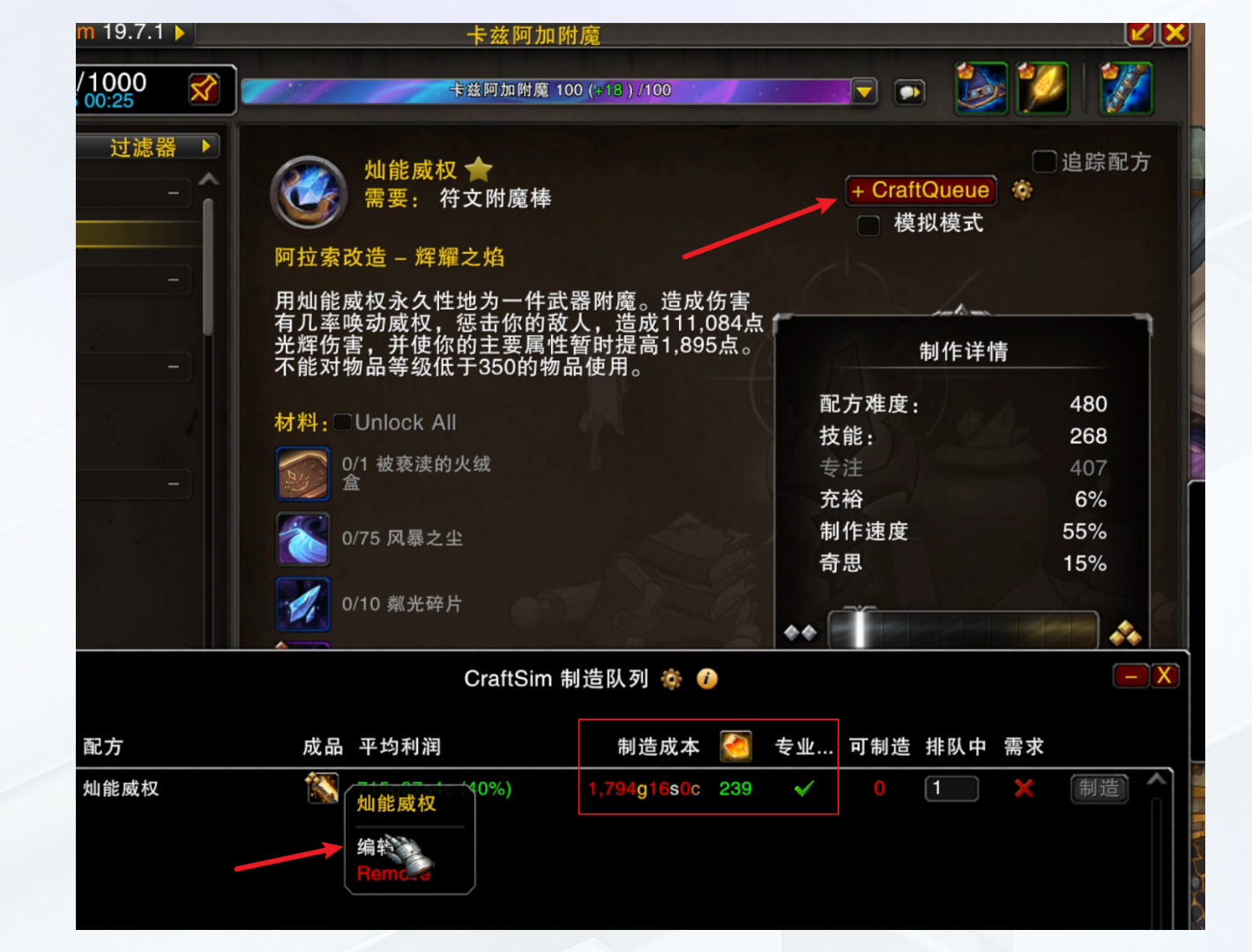

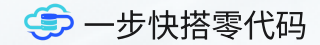

### 添加制造

然后点击商品页面右上角 的【CraftQueue】,这时 会出现制造队列的信息框, 这里看到成本和需要精力, 右键商品并进入编辑

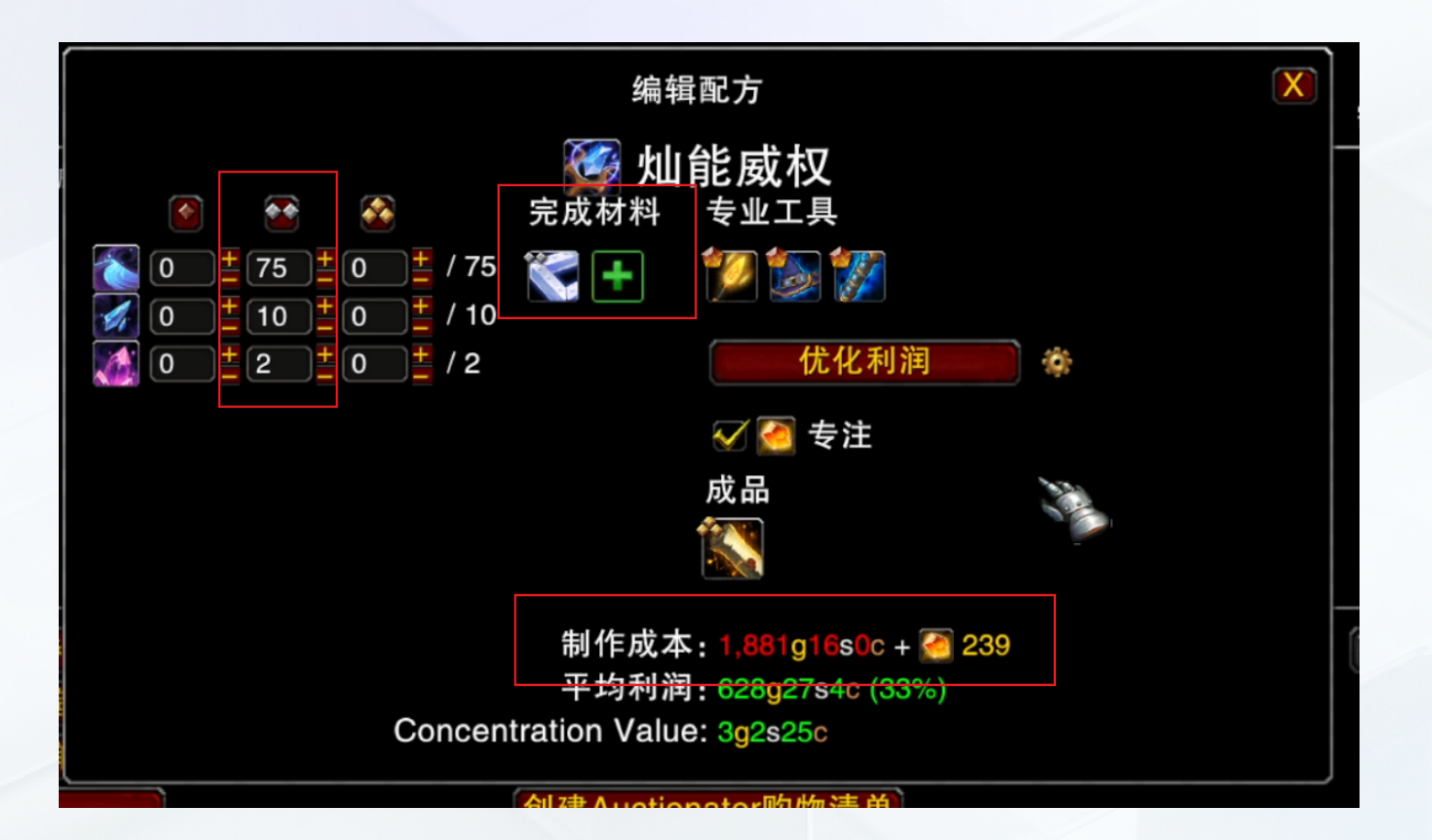

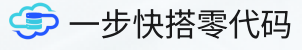

### 确认成本

然后点击全部使用两星材 料,添加附加材料,我这里 使用的奇思材料,然后会看 到制作成本单价和需要消耗 的精力

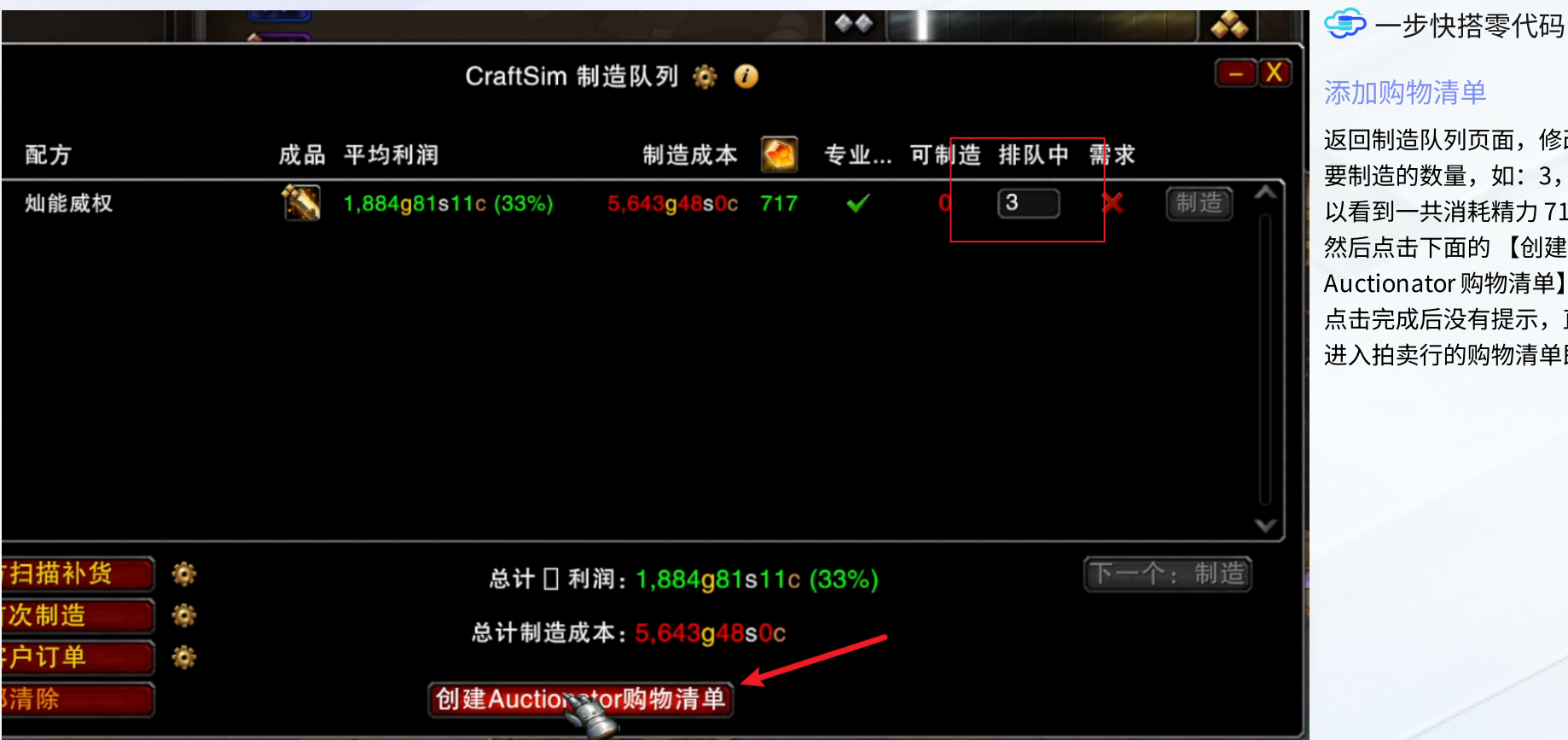

添加购物清单

返回制造队列页面,修改需 要制造的数量,如:3,可 以看到一共消耗精力717, 然后点击下面的【创建 Auctionator 购物清单】, 点击完成后没有提示,直接 进入拍卖行的购物清单即可

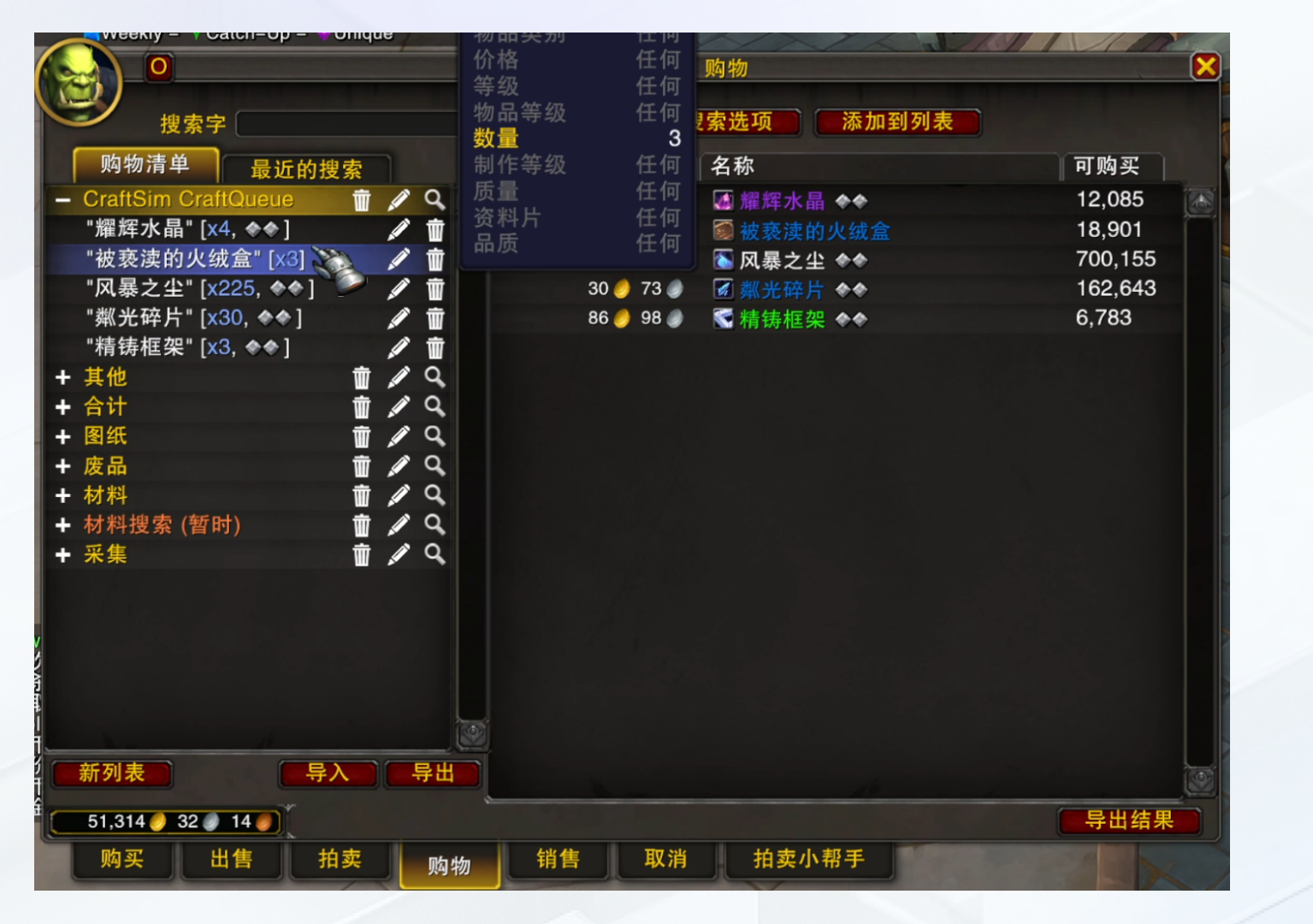

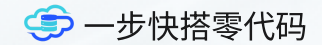

### 购买材料

在购物清单里点击 【CraftSim CraftQueue】 购买所有材料(这里显示的 材料数量是插件通过计算出 来的,如果背包或战团银行 中有制造材料,这里的数量 会减去对应的数量)

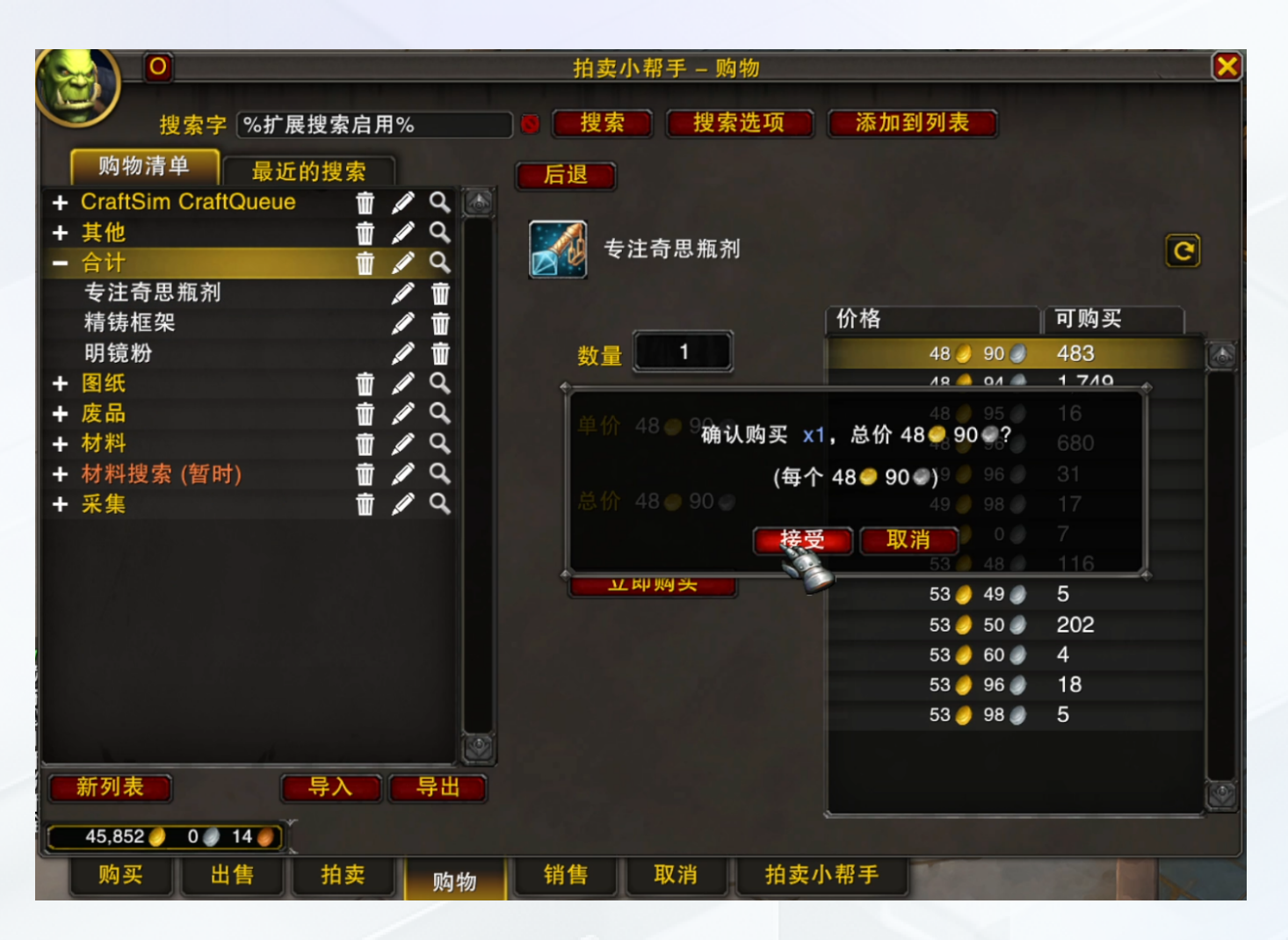

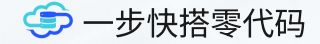

#### 购买合剂

购买合剂,可以根据每个专 业的不同,购买附加材料

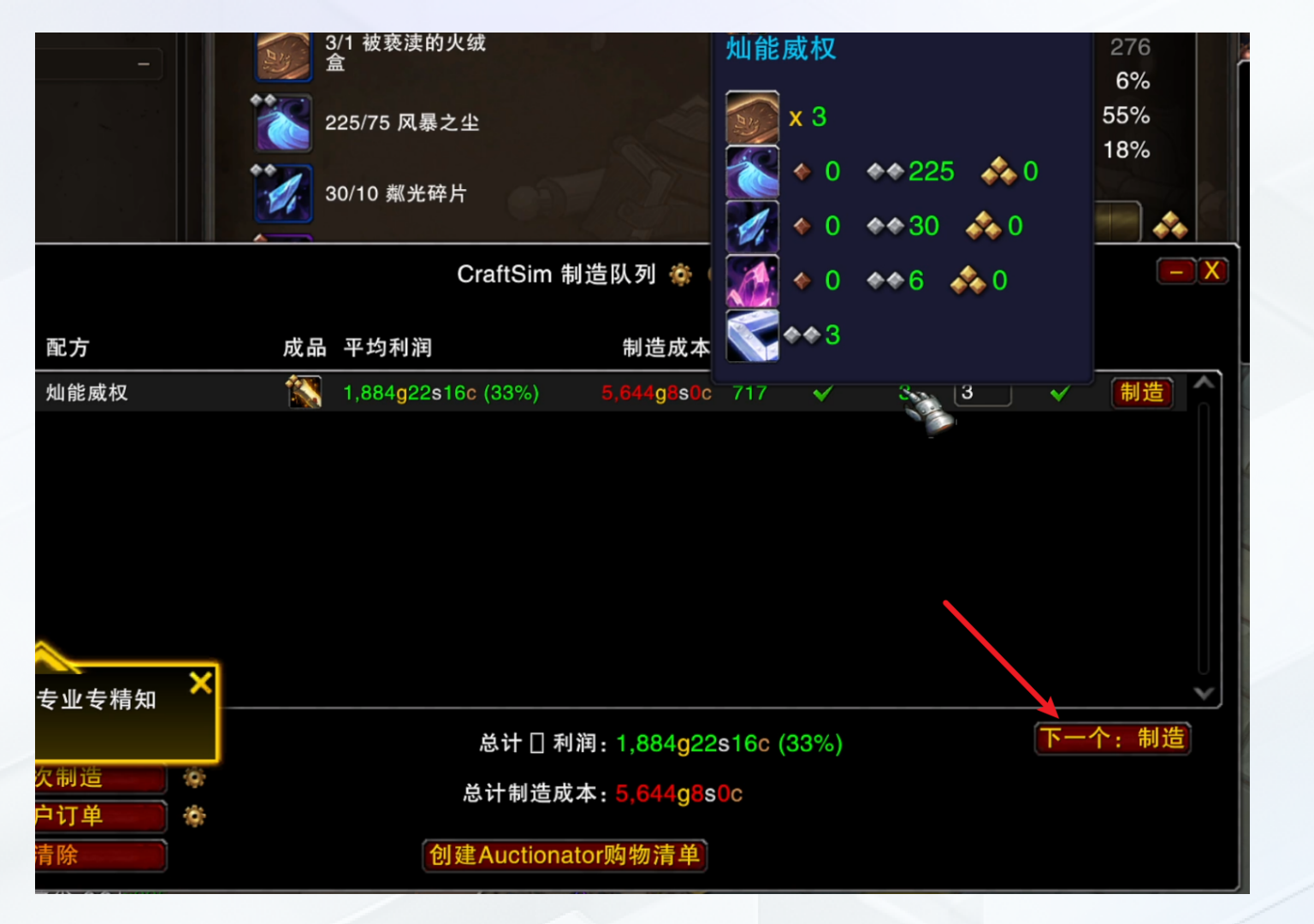

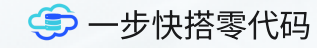

### 开始制造

确认一下材料和精力 点击【下一个:制造】插件 会自动根据设置的数量开始 制造

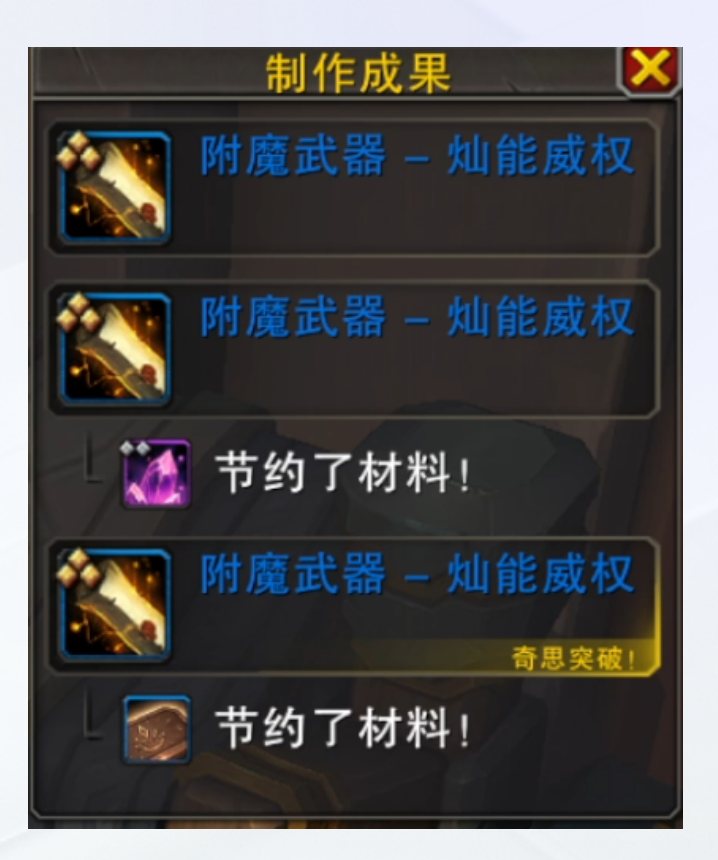

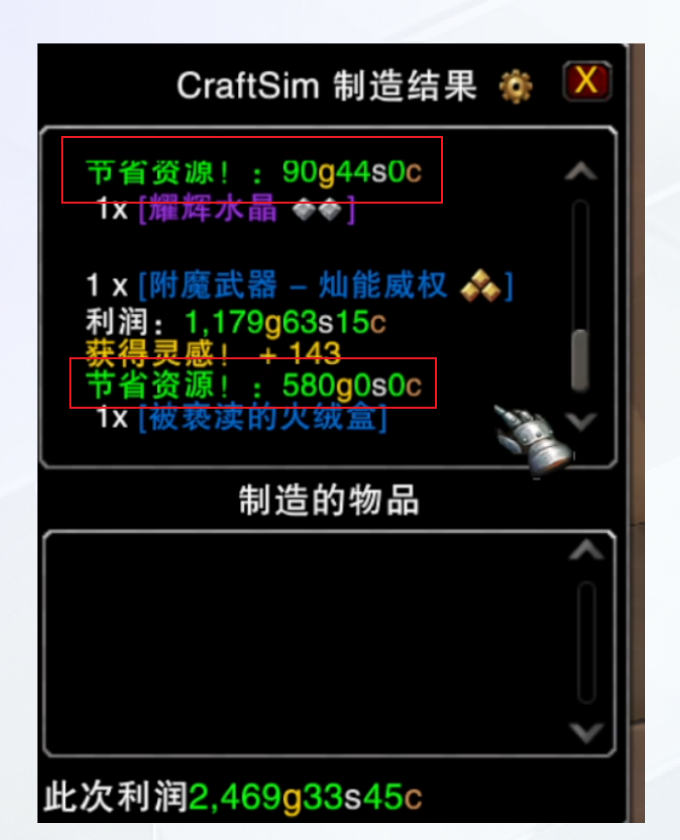

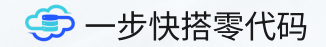

### 确认制造

我们看到这里有两单触发了 充裕,一单触发了奇思,通 过插件的制造结果页面可以 看到节约费用 90.44 金 和 580 金

| 重 入        | 库出库 > / 制造商品  |        |               |          |       | Q   | Φ X   | <b>¾</b> . 快搭01 |
|------------|---------------|--------|---------------|----------|-------|-----|-------|-----------------|
| 查          | 旬权限: 全部 ▼     | 制作时间:  | 请选择日期         | 剩余数量: >= |       | 角色谷 | 3称:   | (Q)             |
|            |               |        |               |          |       |     |       | )添加 C 📲         |
| 亮灯         | 商品名称          | 角色名称   | 单号            | 投入单价 🔷   | 计划数 🔷 | 实际数 | 拍卖数 🔷 | 剩 操作            |
| igodot     | 炼金混沌合剂 🚖 🊖 🚖  | 微小号FYY | ZZ20241204068 | 235.1    | 8     | 8   | 8     |                 |
| igodot     | 灿能威权 🚖 🚖 🚖    | 小号HEI  | ZZ20241204067 | 1,881.16 | 3     | 3   | 3     |                 |
| $\bigcirc$ | 灿能威权 🚖 🚖 🚖    | 大号HYY  | ZZ20241204061 | 1,884.98 | 3     | 3   | 3     |                 |
| $\bigcirc$ | 灿能威权 🚖 🚖 🚖    | 纳米号WYY | ZZ20241204060 | 1,879.26 | 4     | 4   | 4     |                 |
| ightarrow  | 灿能威权 🚖 🚖 🚖    | 中号MYY  | ZZ20241203051 | 1,778.96 | 4     | 4   | 4     |                 |
| $\bigcirc$ | 炼金混沌合剂 🊖 🊖 🚖  | 微小号FYY | ZZ20241203050 | 286.26   | 10    | 10  | 10    |                 |
| $\bigcirc$ | 空气威权 🊖 🊖 🊖    | 大号HYY  | ZZ20241203049 | 1,661.36 | 3     | 3   | 3     |                 |
| $\bigcirc$ | 复杂的保险丝盒 🊖 🚖 🚖 | 大号HYY  | ZZ20241202048 | 673.37   | 4     | 7   | 3     | ₽ C Ō           |
| $\bigcirc$ | 飞翔优雅之诵 🊖 🊖 🚖  | 纳米号WYY | ZZ20241201047 | 797.95   | 2     | 2   | 2     | ₽ C î           |
| $\bigcirc$ | 飞翔优雅之诵 🚖 🊖 🚖  | 小号HEI  | ZZ20241201046 | 874      | 3     | 3   | 3     | ₽ 0 0           |

合计

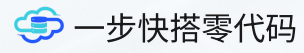

### 录入制造信息

接下来,我们将刚刚游戏中 的数据记录到系统中,打开 制造商品菜单,点击【添 加】

| × 添加 [制造订单]         |                                           |                                                                                                    |
|---------------------|-------------------------------------------|----------------------------------------------------------------------------------------------------|
| <b>2</b> 表单<br>単号   | *制作商品                                     | * 游戏角色                                                                                                    |
| ZZ20241204067       | 灿能威权 🚖 🚖 📩 🔻                              | ☑ 小号HEI ▼ [                                                                                                    |
| 制作时间                | 计划制造数                                     | 实际制造数                                                                                                    |
| 2024-12-04 17:21:40 | 3                                         | 3 1                                                                                                    |
| *投入成本单价             | 消耗精力                                      | 附加成本                                                                                                    |
| 1881.16 3           | <del>2</del> 574                          | -621.54                                                                                                    |
| 投入成本总额              | 临时辅助计算器                                   | 临时辅助计算器                                                                                                    |
| 5643.48             | 920 - 346                                 | 48.9 - 90.44 - 580 赋值                                                                                                    |
| 使用库存材料 920/1000 🔗   | 小数点 4                                     | 小数点 4                                                                                                    |
| 346/1000            | 当前 <b>574</b><br>历史 920 - 346 = 574       | 当前 -621.54<br>历史 48.9 - 90.44 - 580 = -621.54 恢复                                                                                                    |
| 商品名称-规格             | 出库数量                                      | 创建时 <b>节省资</b> 源!: 90g44s0c                                                                                                    |
|                     | <sup>8</sup> ● <sup>3</sup> 确认购买 x1,总价 48 |                                                                                                    |
|                     | (每个 48 <b>●</b> 90 €<br>8 ● 90 ●          | )9 96 1×[附魔武器 – 灿能威权 ↔]<br>49 98 利润: 1,179g63s15c                                                                                                    |
|                     | <b>接受</b> 取消                              | ₩ 3 48<br>53 48<br>53 48<br>T 4 8<br>T 4 8 |

### (今) 一步快搭零代码

#### 填写数据

这里填写刚刚记录的数据 计划制造数和实际制造数常 用于产能属性

这里消耗精力和附加成本输 入框,使用了我们系统中的 扩展功能【辅助计算器】可 以在后台开启

消耗精力:我们在制作开始 的时候精力是920,制作完 成后是346,通过计算后消 耗精力是574,实际上我们 应该消耗精力717,由于奇 思返回143

附加成本:这里输入 48.9 是刚刚购买的合剂,90.44 和 580 是返还材料的费用

|    | 查询权限: 全部 👻 | 制作时间:  | 青选择日期         | 剩余数量: >= |        | 角色名称 | 尔:       | ٩        | (季) 一步快搭零代码                 |
|----|------------|--------|---------------|----------|--------|------|----------|----------|-----------------------------|
|    |            |        |               |          |        |      | Ð        | 添加 C 📲   | 保存数据                        |
| 亮炸 | 丁 商品名称     | 角色名称   | 单号            | 投入单价 🌲   | 计划数 🔷  | 实际数  | 拍卖数 🔷    | 操作       | 点击保存后,返回列表页<br>面,可以看到刚刚添加的数 |
| 0  | 灿能威权 🚖 🚖 🚖 | 小号HEI  | ZZ20241204067 | 1,881.16 | 3      | 3    | 0        |          | 据                           |
| 0  | 灿能威权 🚖 🚖 🚖 | 大号HYY  | ZZ20241204061 | 1,884.98 | 3      | 3    | 0        | 销售明细 🖞 📋 | 点击【销售明细】图标,打                |
|    |            |        |               |          |        |      |          |          | 开拍卖页面,点击【添加】                |
| ×  | 查询关联       |        |               |          |        |      |          |          |                             |
|    |            |        |               |          |        |      | <b>A</b> |          |                             |
|    | 商品 - 名称 🔷  | 拍卖数量 🔷 | 拍卖单价(金) 🌲     | 成功数量 🔷   | 成功金额 🔷 | 成本总  | 额 🗘 🔰    | 收款 操作    |                             |
|    |            |        |               |          |        |      | /        |          |                             |
|    |            |        |               |          |        |      |          |          |                             |
|    |            |        |               |          |        |      |          |          |                             |
|    |            |        |               |          |        |      |          |          |                             |

#### × 添加 [制造订单-销售明细]

| ┛ 表单   |         |   |
|--------|---------|---|
| 拍卖数量:  | 3       |   |
|        |         |   |
| 保证金:   | 2.25    | 金 |
|        |         |   |
| 拍卖小时数: | 12      |   |
|        |         |   |
| 预计总额:  | 7834.71 | 金 |
|        |         |   |

| 拍卖单价:   | 2611.57                  | 金 |
|---------|--------------------------|---|
| 拍卖开始:   | 2024-12-04 17:23:21      |   |
| 拍卖结束:   | 2024-12-05 05:23:21      |   |
| 开始<br>数 | 拍卖<br>村魔武器 – 灿能威权        |   |
| 单位      | ★ 2611 57 ● 每个物品 12/bH ▼ |   |

保证金 2 🥑 25 🥑

总价 7,834 🥑 71 🥑

创建拍卖

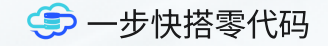

### 拍卖商品并记录

打开拍卖行,将刚刚制造的 商品进行拍卖并将价格填写 到系统中

这里可以输入拍卖小时数, 系统会自动计算出结束时间

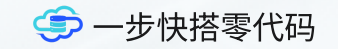

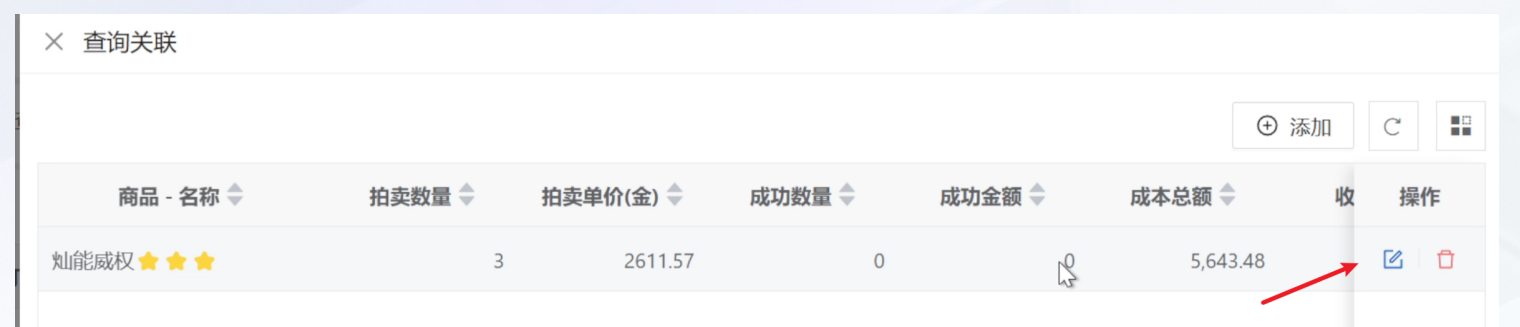

### 计算利润

等待拍卖完成后,打开商品 销售明细,找到上次拍卖的 记录,点击【编辑】

| × 编辑[制道       | 查订单-销售明细]       |              |                                                                                         |                                              |                               |
|---------------|-----------------|--------------|-----------------------------------------------------------------------------------------|----------------------------------------------|-------------------------------|
| ∠ 表单<br>拍卖数量: | 3               | 拍卖单价:        | 2611.57                                                                                 | <b></b>                                      | 🥌 一步快搭零代码                     |
|               |                 |              |                                                                                         |                                              | 更新拍卖成功                        |
| 拍卖成功数量:       | 3               | 拍卖成功总额:      | 7834.71                                                                                 | 金                                            | 成功拍卖3件,填写3,然<br>后保证金退款2.25金,删 |
| 保证金:          | 2.25 <u>↓</u> ☆ | 全 (1) 来<br>主 | 自:拍卖行<br>题:拍卖成功:附魔武器<br>(3)                                                             | - 灿能威权                                       | 除系统中保证金记录,点击<br>【保存】          |
|               |                 | 物品售的购买者:     | 出: 附魔武器 - 灿能威权 (3)<br>多个买家<br>3x 2,611 0 57 0<br>+ 2 0 25 0<br>- 391 73 0<br>7,445 0 22 | 售价:<br>0<br>金:<br>0<br>费:<br>55<br>令额:<br>45 |                               |

点击

× 查询关联

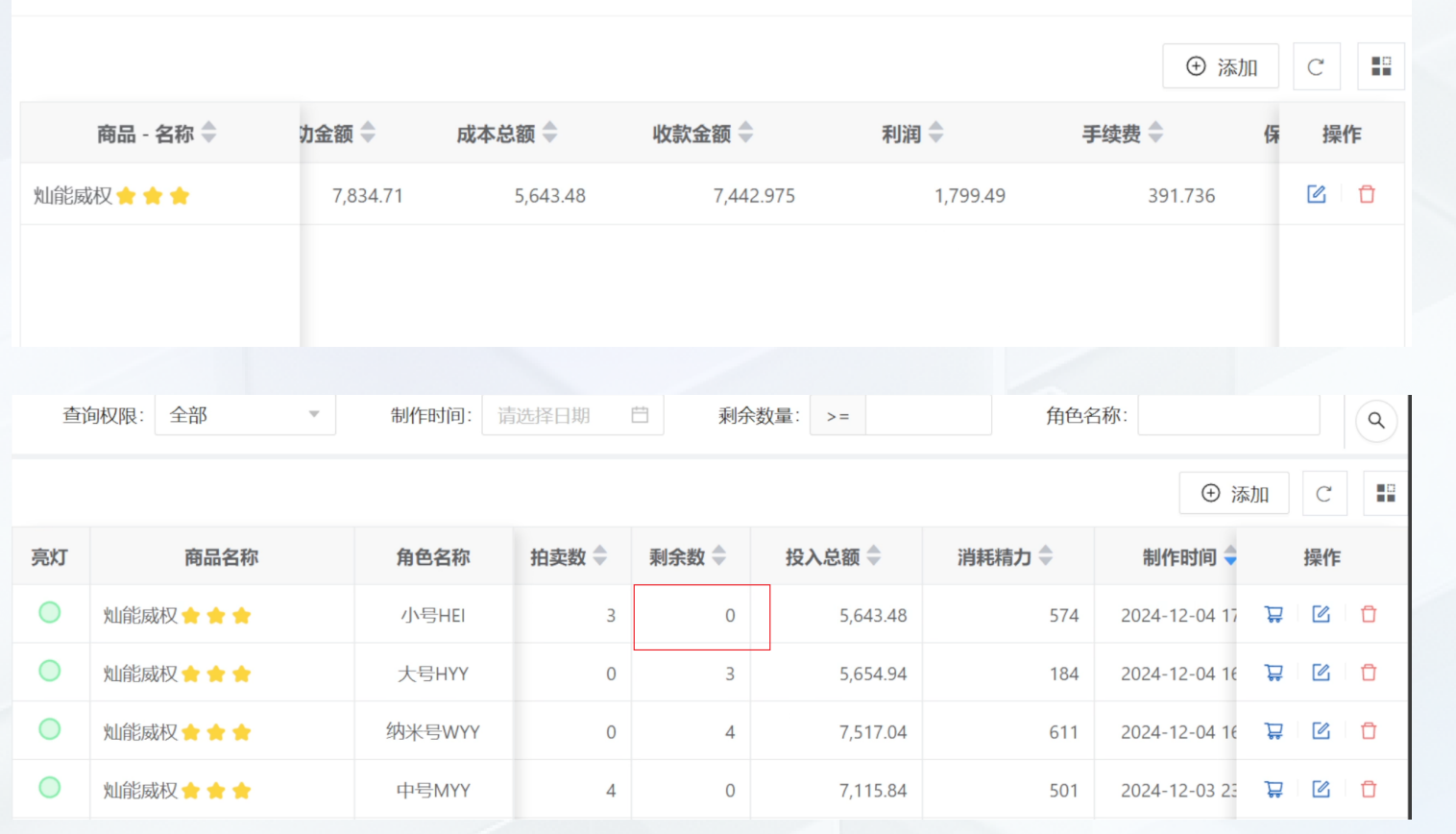

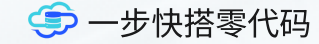

### 查看利润

返回拍卖信息页面,我们可 以看到这里显示了利润 和 手续费信息

返回制造商品页面,可以看 到当前商品的剩余数量为0

### 功能介绍

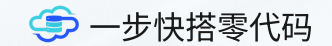

# 04.

# 搭建修改

本篇介绍的所有功能都是通过配置生成,完全实现零代 码搭建,下面将简单介绍如何修改当前配置,让每个人 都可以修改功能需求

| 🤹 一步快搭          | ē               | 系统参数 🗸 (系 | 统后台)       |              |   |       |    |                                                           |
|-----------------|-----------------|-----------|------------|--------------|---|-------|----|-----------------------------------------------------------|
| 団 系统参数          |                 | 通用配置      | * 系统名称     |              |   |       |    | (季) 一步快搭零代码                                               |
| ☞ 快搭模块          | ~               | 登录配置      | 一步快搭       |              | 0 |       |    | 开启快速编辑                                                    |
| ⑫ 系统管理<br>me 关于 | ~               | 文档配置      | 启用前台编辑查询列: | 表和表单 ①       |   |       |    | 首先,为了更直观的修改前<br>台的功能,可以在系统后台<br>开启<br>【启用前台编辑查询列表和<br>表单】 |
|                 |                 |           | 导航栏模式      |              |   |       |    | 开启后,前台看到的列表和<br>表单的角落里会出现一个编                              |
|                 | <b> 重</b> 谢 的 保 | 险廾关 🚖 🚖   | × 编辑 [商品   | 品信息]         |   |       |    | 辑按钮                                                       |
|                 | 重调的保障           | 险开关 🚖 🚖   | 商品名称:      | 隐匿混沌模组 🚖 🚖 🚖 | 0 | 商品规格: | 堆  | 注意:这个按钮开启后,需                                              |
|                 | 重调的保障           | 险开关 🔶     | 所属专业:      | 工程学          | ~ | 专业分类: | 修饰 | 要当前用户有后台权限7 <u>回</u><br>以看到                               |
|                 |                 |           | 库存数:       |              |   | 拍卖中数: |    |                                                           |
| ┛ 列表            | ]               |           | 标签-树:      |              |   |       |    |                                                           |

| 🥌 一步快搭      | Ξ 基础信息 ∨ /角色信息 |           |        |    | Q |
|-------------|----------------|-----------|--------|----|---|
| 基础信息     ^  | 角色专业:          | 服务器:      |        |    |   |
| 商品信息        |                |           |        |    |   |
| 配方信息        | 角色名称           | 服务器       | 角色专业   | 操作 |   |
| 角色信息        | 量子号XYY         | 末日使者(10区) | 采矿 草药学 |    |   |
| 入库出库      ~ | 纳米号WYY         | 末日使者(10区) | 附魔 剥皮  |    |   |
| 仪表盘         | 小号HEI          | 末日使者(10区) | 裁缝 附魔  |    |   |
|             | 中号MYY          | 末日使者(10区) | 附魔 珠宝  |    |   |
|             | 大号HYY          | 末日使者(10区) | 工程学附魔  |    |   |
|             | 穿越号PYY         | 末日使者(10区) | 裁缝 剥皮  |    |   |
|             | 微小号FYY         | 末日使者(10区) | 铭文 炼金  |    |   |

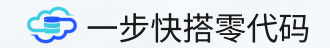

### 添加字段

比如角色信息我们想加一个 字段,角色等级

点击列表下方的编辑按钮

10条/页 💌 < < 1 > 🚿

┛ 列表

| × [游戏] | 角色 🖉 - 列表 🖉] - 列表查询设计 |         |        |        |      | 游戏角色 | •    | 查看配置 |
|--------|-----------------------|---------|--------|--------|------|------|------|------|
| 田表格    | · Q 搜索 Ⅲ 参数 ◎ 掛       | 操作      |        |        |      |      | /    | 1    |
| ④ 添加   | 加 ≔ 排序 ■ 汇总行          |         |        |        |      | /    |      |      |
| 序号     | 🖸 绑定标题                | * 🗹 列标题 | ② 显示格式 | 格式附加参数 | 🖸 对齐 | I 列宽 | @ 自动 | 操作   |
| 1      | ≔ 角色名称 - 单行文本         | 角色名称    | 直接显示   | -      | 居左   | 280  |      | Ū    |
| 2      | 듵 服务器 - 普通选项          | 服务器     | 文字颜色   | -      | 居中   | 190  |      | Û    |
| 3      | A。角色专业 - 普通选项         | 角色专业    | 文字颜色   | -      | 居中   | 200  |      | Û    |

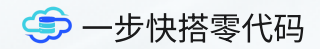

### 进入角色数据库

这里我们看到当前列表的后 台配置页面,点击查看配 置,进入游戏角色的数据库 配置

| 戈角色 🖉] - 数据库 |                                                                                                 |       |                                                                                                    |                                                                        |
|--------------|-------------------------------------------------------------------------------------------------|-------|----------------------------------------------------------------------------------------------------|------------------------------------------------------------------------|
| 多对多 一对多 显    | 記示标题 表单管理                                                                                       | 列表查试  | 甸 查询权限 导入模板 自定义条件 亮灯配置 主表统计更新                                                                                                    |                                                                        |
| 版本 > 角色名称    | · 设置                                                                                            | 置默认标题 | ③ 添加                                                                                                    | O X                                                                    |
| 中文名          | 数据库字段名                                                                                          | 同步    | 字段类型 唯一                                                                                                    | 操作                                                                     |
| 创建时间         | CreationTime                                                                                    | 已同步   | 日期 -                                                                                                    | 系统字段                                                                   |
| 创建人          | CreatorId                                                                                       | 已同步   | 系统用户                                                                                                    | 系统字段                                                                   |
| 最后编辑人        | LastModifierId                                                                                  | 已同步   | 系统用户                                                                                                    | 系统字段                                                                   |
| 最后编辑时间       | LastModification                                                                                | 已同步   | 日期 -                                                                                                    | 系统字段                                                                   |
| 角色名称         | F80021                                                                                          | 已同步   | 单行文本(100) -                                                                                                    | C Ū                                                                    |
| 服务器          | F92591                                                                                          | 已同步   | 普通选项(服务器) -                                                                                                    | C Ū                                                                    |
|              | <ul> <li>         ・ 数据库         ・ 数据         ・ 数据         ・ の         ・ の         ・ の</li></ul> | <     | 大家内多       一对多       示标题       表单管理       列表音的         中文名       角色名称       文据库字段名       同步         创建时间       グに合むのTime       已同步         创建人       CreatorIme       已同步         最后编辑时间       LastModifierId       已同步         最后编辑时间       180021       10月步         銀路子器       F92591       16月步 | xhé 2) - xhia       xhé       x et et et et et et et et et et et et et |

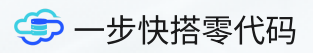

### 添加单字段

点击【添加】按钮

| × [游戏角色] 添加字段 |             |                 |        |
|---------------|-------------|-----------------|--------|
| * 字段类型        | * 字段名称      | * 未输入规则         |        |
| 整数            | ▼ 角色等级      | ⑧ 未输入当0计算 未输入不计 | 算      |
| 未输入规则说明       | 唯一性(不可重复) ① | 数据库字段名 ①        |        |
| 影响范围          |             | 请输入             |        |
| 描述            |             |                 |        |
| 请输入           |             |                 |        |
|               |             |                 | 0 / 10 |
| * 字段类型        | *           |                 |        |
| 请选择           | •           |                 |        |
| 文本类型          | $\bigcirc$  |                 |        |
| 单行文本          |             |                 |        |
| 数字类型          |             |                 |        |
| 整数            |             |                 |        |
| 长整数           |             |                 |        |
| 数字            |             |                 |        |
| 评分            |             |                 |        |
| 金额(3位)        |             |                 |        |

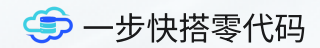

### 添加信息

选择字段类型,角色等级一 般是数字类型,填写字段名 称并【保存】

| × [游戏 | 角色 ∠] - 数据库 |                  |      |                                 | [  | 同步到数据库 |
|-------|-------------|------------------|------|---------------------------------|----|--------|
| 单字段 1 | 多对多  一对多  显 | 示标题 表单管理         | 列表查试 | 甸 查询权限 导入模板 自定义条件 亮灯配置 主表统计更新 🦯 |    |        |
| 当前版   | 反本 ∨ 角色名称   | ∨ 设置             | 默认标题 | 0                               | 添加 | 0 %    |
| 序号    | 中文名         | 数据库字段名           | 同步   | 字段类型                            | 唯一 | 操作     |
| 1     | 创建时间        | CreationTime     | 已同步  | 日期                              | -  | 系统字段   |
| 2     | 创建人         | CreatorId        | 已同步  | 系统用户                            | -  | 系统字段   |
| 3     | 最后编辑人       | LastModifierId   | 已同步  | 系统用户                            | -  | 系统字段   |
| 4     | 最后编辑时间      | LastModification | 已同步  | 日期                              | -  | 系统字段   |
| 5     | 角色名称        | F80021           | 已同步  | 单行文本(100)                       | -  |        |
| 6     | 服务器         | F92591           | 已同步  | 普通选项(服务器)                       | -  | C t    |
| 7     | 角色等级        | F42945           | 未创建  | 整数                              | -  | C Ū    |

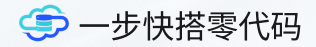

### 同步数据库

保存后,返回数据库页面, 点击同步数据库

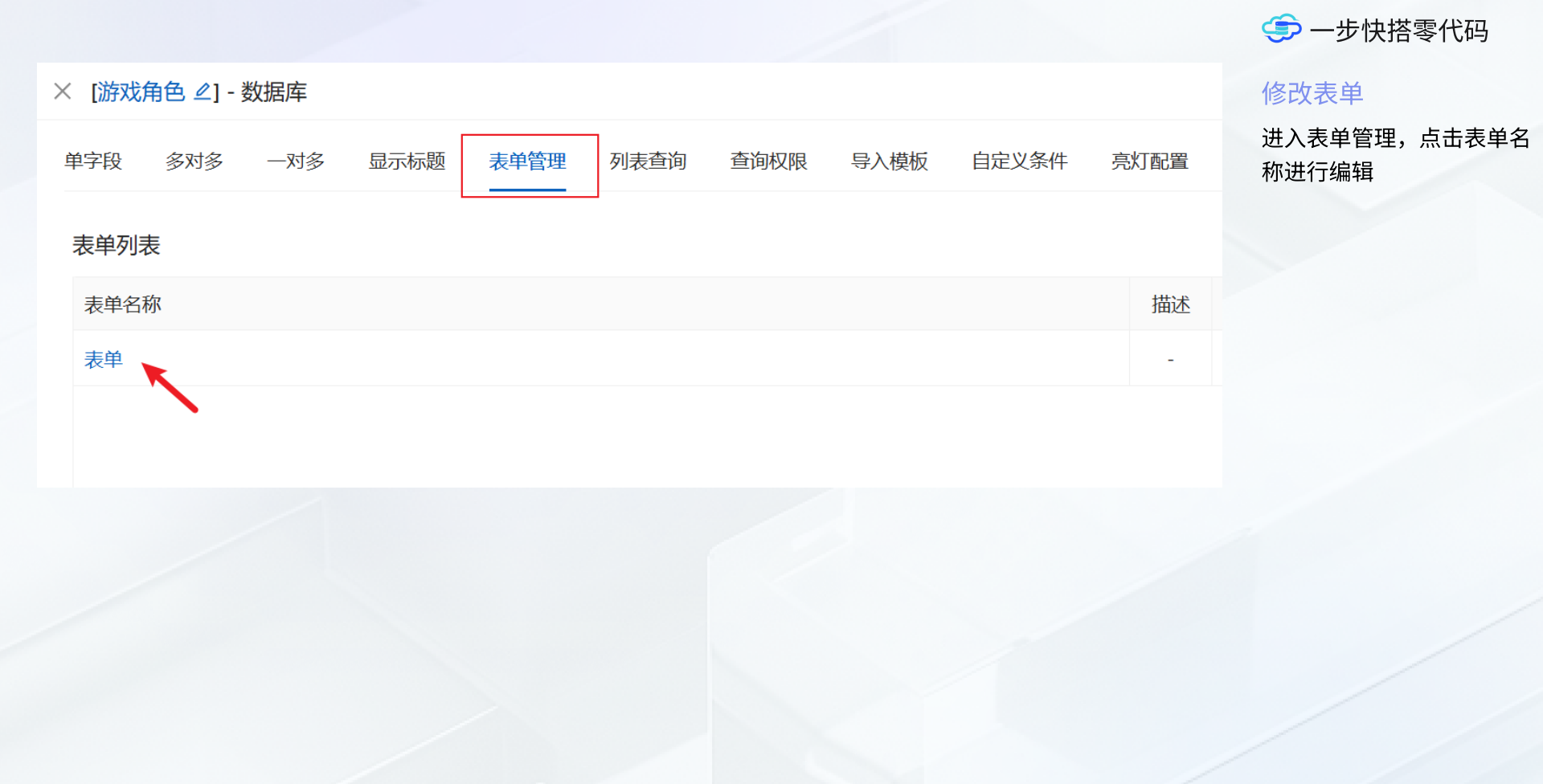

| × [游戏角色 ∠ - 表单 ) | _] - 表单设计 |               |        | 游戏          | は角色 ▼ 查看配置                                   |
|------------------|-----------|---------------|--------|-------------|----------------------------------------------|
| ∨ 基础控件           | 角色名称:     |               | 服务器:   | ~           | 基础 属性 验证                                     |
| 印输入框             |           | ≔角色名称 - 单行文本  |        | Ⅲ服务器 - 选项列表 | 绑定字段                                         |
| 可用字段<br>印 著L角色等级 | 角色专业:     | $\vee$        | 数字输入框: |             |                                              |
| № 数字输入框          |           | 。 角色专业 - 选项列表 |        | 未绑定信息       | 控件标签                                         |
| ■ 多行文本           | J         |               |        |             | 数字输入框                                        |
| 7 田 — 对多编辑       |           |               |        |             | 十分位格式                                        |
| ◆ 下拉框            |           |               |        |             | 辅助计算框                                        |
| ◆ 下拉框-树          |           |               |        |             |                                              |
| ◆ 下拉框-搜索         |           |               |        |             | 字段标识                                         |
| Ⅲ 选项框-关联表        |           |               |        |             | _input_number_4                              |
|                  |           |               |        |             | helpMessage                                  |
|                  |           |               |        |             | 请输入提示信息                                      |
| 题 日期选择-平份        |           |               |        |             | help                                         |
| · 日期选择-季度        |           |               |        |             | 请输入提示信息<br>                                  |
| 盦 日期选择-月份        |           |               |        |             | 栅格数                                          |
| 蔮 日期选择-范围        |           |               |        |             | 1/4     1/3     1/2       3/4     一行     自定义 |
| ● 单选框(字段)        |           |               |        |             | 12                                           |
|                  |           |               |        |             |                                              |

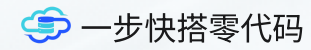

### 设计表单

将左侧【数字输入框】拖动 到中间的显示区域,选择绑 定字段,点击【保存并关 闭】

| × [游戏 | 角色 🖉] -  | 数据库  |      |      |      |      |      |       |      |        |     |    |   |
|-------|----------|------|------|------|------|------|------|-------|------|--------|-----|----|---|
| 单字段   | 多对多      | 一对多  | 显示标题 | 表单管理 | 列表查询 | 查询权限 | 导入模板 | 自定义条件 | 亮灯配置 | 主表统计更新 | ł   |    |   |
| ● 简单  | 模式 🔵 福   | 高级模式 |      | 1    |      |      |      |       |      | 7      | 添加  | Ω. | х |
| 标题    |          |      |      |      |      |      |      |       |      | 类型     | 连接表 | 操  | 乍 |
| 角色名   | 称 - 单行文z | 4    |      |      |      |      |      |       |      | 单字段    |     |    | Ū |
| 服务器   | - 普通选项   |      |      |      |      |      |      |       |      | 单字段    |     |    | Ū |
| 角色专   | 业 - 普通选环 | 页    |      |      |      |      |      |       |      | 多对多    |     | Ľ  | Ū |

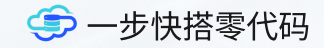

### 添加标题

| 选择 | 【显示标题】 |
|----|--------|
| 点击 | 【添加】   |

在添加选择【简单模式】 选择【角色等级】字段 点击【保存】

| 莫式               |              | * 主表类型  |       | 统计类型      |  |
|------------------|--------------|---------|-------|-----------|--|
| 简单模式 高级          | 模式           | 单字段 多对多 | 一对多   |           |  |
| 示题描述             |              |         |       |           |  |
| 请输入              |              |         |       |           |  |
| 白色以初回 然前港-       | <del>P</del> |         |       |           |  |
| ヨルノス別リ ・ 同 早 候 エ | ۰ <b>۵</b>   |         |       |           |  |
| ↓ 单字段            | 角色等级 - 整数    | Û       | 普通数字  | ~ 显示小数点位数 |  |
|                  |              |         |       |           |  |
| <b>页</b> 览: 角色等级 |              |         |       |           |  |
| <b>页</b> 览:角色等级  |              | 美主]     | 司游戏鱼色 |           |  |
| 硬览:角色等级          | 0 4451/1     |         |       |           |  |

↓ × 「游戏角角」 添加显示标题

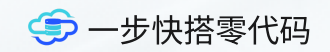

| × [游戏 | 角色 🖉 - 列表 🖉] - 列表查询设计 |        |        |      |      | 游戏角    | 角色   | ▼ 查看配置 | 添加列表标题       |
|-------|-----------------------|--------|--------|------|------|--------|------|--------|--------------|
| 田表格   | ·                     | Έ      |        |      |      |        |      |        | 返回最开始的列表编辑页面 |
| ① 添加  | 加 注 排序 ■ 汇总行          |        |        |      |      |        |      |        | 添加【添加】选择绑定标  |
| 序号    | I 绑定标题                | 🛙 显示格式 | 格式附加参数 | □ 对齐 | I 列宽 | 2 自动省略 | 是否排序 | 操作     | 题,其他配置看情况修改, |
| 1     | ≔ 角色名称 - 单行文本         | 直接显示   | -      | 居左   | 280  |        |      | Ū      | 如:对齐、列宽、排序等等 |
| 2     | ≔ 服务器 - 普通选项          | 文字颜色   | -      | 居中   | 190  |        |      | Ū      | 然后占击【保存并关闭】  |
| 3     | ふ 角色专业 - 普通选项         | 文字颜色   | -      | 居中   | 200  |        |      | Ū      |              |
| 4     | 角色等级 - 整数 🛛 🗸         | -      | -      | 居中   |      |        |      | Ū      |              |
|       | ⊟ 简单模式(单字段)           |        |        |      |      |        |      |        |              |
|       | 服务器 - 普通选项            |        |        |      |      |        |      |        |              |
|       | 角色名称 - 单行文本           |        |        |      |      |        |      |        |              |
|       | 角色等级 - 整数             |        |        |      |      |        |      |        |              |
|       | & 简单模式(多对多)           |        |        |      |      |        |      |        |              |
|       | 角色专业 - 普通选项           |        |        |      |      |        |      |        |              |
|       |                       |        |        |      |      |        |      |        |              |

|--|

| 角色专业:  | ▼ 服务器:    | V      |        |     |   |
|--------|-----------|--------|--------|-----|---|
|        |           |        |        |     | ( |
| 角色名称   | 服务器       | 角色专业   | 角色等级 🔷 | 操作  |   |
| 量子号XYY | 末日使者(10区) | 采矿 草药学 | 0      |     |   |
| 纳米号WYY | 末日使者(10区) | 附魔 剥皮  | 0      |     |   |
| 小号HEI  | 末日使者(10区) | 裁缝 附魔  | 0      | C D |   |
| 中号MYY  | 末日使者(10区) | 附魔 珠宝  | 0      | C D |   |
| 大号HYY  | 末日使者(10区) | 工程学附魔  | 0      |     |   |
| 穿越号PYY | 末日使者(10区) | 裁缝 剥皮  | 0      |     |   |
| 微小号FYY | 末日使者(10区) | 铭文 炼金  | 0      |     |   |

♀ ♀ ☆ ☆ 与 一步快搭零代码

### 需求完成

返回角色信息页面,我们可 以看到多出一个角色等级字 段

点击编辑或添加,表单中会 出现角色等级的输入框

到此需求添加完成

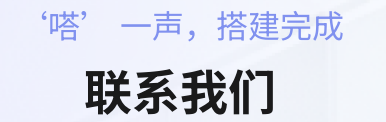

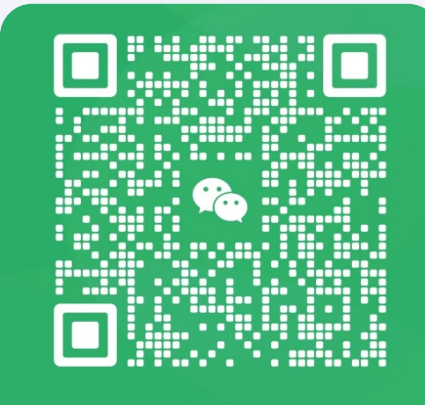

3一扫上面的二维码图案, 加我为朋友

微信扫码,欢迎咨询